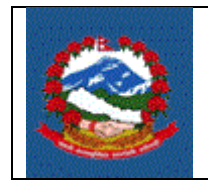

शिर्षक: आय विवरण डे-०३ (प्राकृतिक व्यक्ति र निकायको लागि) पेश गर्ने प्रक्रिया (INCOME TAX RETURN (D-03))

Purpose (प्रयोजन): आयकर ऐन, २०५८ को दफा ९६ अनुसार करदाताहरुले आय वर्ष समाप्त भएको तीन महिनाभित्रमा सो वर्षको आय विवरण विभागले तोकेको स्थान र ढाँचामा दाखिला गर्नु पर्नेछ । यसको प्रमुख उद्देश्य करदाताहरुलाई स्वयं कर निर्धारण फाराम (डे-०३) दाखिला गर्ने तरिका निर्धारण गर्नु हो ।

> पूर्वानुमानित आय विवरण र कारोवारको आधारमा विवरण पेश गर्ने प्राकृतिक व्यक्ति वाहेकका करदाताले स्वयं कर निर्धारण गरी आय विवरण फाराम (डे-०३) बुझाउँदा यो प्रकृया लागु हुन्छ।

Responsibilities (जिम्मेवारी): करदाताले आर्थिक वर्ष समाप्त भएपछि स्वयं कर निर्धारण गरी आय विवरण फाराम (डे-०३) भरी आफैं वा कर अधिकृतबाट रुजु (Verify) गराउनु पर्दछ।

#### PROCEDURE (प्रकृया):

- 1.1 आय विवरण (डे-०३) भर्नका लागि आन्तरिक राजस्व विभागको वेभसाइट <u>https://ird.gov.np/</u> खोली Taxpayer portal मा क्लिक (Click) गर्नुपर्छ ।
- 1.2 Taxpayer Portal लिंकमा क्लिक (Click) गरेर 'Taxpayer Portal' मेनु (Menu) खोल्नु पर्दछ ।
- 1.3 Income Tax Menu को सँगे रहेको '+' मा क्लिक (Click) गरेर Income Tax Menu खोल्नुहोस्।
- 1.4 **D-03 Return Entry** मा क्लिक (Click) गर्नुहोस् र क्लिक (Click) गरेपछि तलको स्त्रिन (Screen) देखापर्दछः

| आन्तरिक राजस्व नि<br>Inland Revenue Depar<br>बन्द्रताकी क्षेत्राग | वेभाग<br>rtment<br>मगर्षित                                                                                                    | ''जनतालाई सम्मान<br>सुशासनलाई                                                                                           | Date: 2071.06.28<br>र सेंबा:<br>टेवा'' |
|-------------------------------------------------------------------|----------------------------------------------------------------------------------------------------|----------------------------------------------------------------------------------------------------|----------------------------------------|
| Online E-Services                                                 | Integrated Tax Menus >:<br>इतिम्हन तन्द्रर विने कराम<br>प्रयोगकरतीको नाम *:<br>पासवर्ड *:<br>पुनः पासवर्ड *:<br>स्थायी तेखा नम्बर *:<br>इमेल ठेगाना :<br>सम्पर्क नम्बर *: | Income Tax System >> e-Inc<br>pradp<br><br>302178669<br>2070.071 ♥<br>pradp@gmal.com<br>5545867<br>♥ Register ♥ Reset . | some Tax Self-Assessment<br>\$         |
|                                                                   |                                                                                                    |                                                                                                    | Designed & Developed By PCS            |

माथि देखिएको स्त्रिनमा देहायका विवरणहरु भर्नुहोस्:

- a. Submission Number लिन प्रयोगकर्ताको नाम र पासवर्ड प्रविष्टि गर्नुपर्दछ ।
- b. Username र Password Case Sensitive हुन्छ। पहिले Save गरेका विवरण भविष्यमा खोल्नका लागि पनि Password चाहिन्छ। त्यसैले Submission लिँदा प्रयोग गरेको Password सुरक्षित गरेर राख्नुहोस्।
- c. पुन:पासवर्ड: पहिला उल्लेख गरेको पासवर्ड ठिक छ कि छैन भनेर यकिन गर्नका लागि पुन:पासवर्ड (Password) भर्नुहोस् ।
- d. स्थायी लेखा नम्बर भर्नुहोस्।
- e. आर्थिक वर्ष भर्नुहोस्।
- f. इमेलः इमेल (Email) टाइप गर्नुहोस्।
- g. सम्पर्क नंः सम्पर्क न. टाइप (Type) गर्नुहोस्।
- h. तल भएको 'Register' बटन (Button) click गर्नुहोस् ।

'Register' बटन क्लिक गरेपछि तलको स्त्रिन डिस्प्ले हुन्छ।

सब्मिसन (Submission) नं, प्रयोगकर्ताको नाम र पासवर्ड सुरक्षित राख्नुहोस् । फारम प्रिन्ट (Print) गर्नका लागि र कर अधिकृतले विवरणहरु रुजु (Verify) गर्नका लागि सब्मिसन (Submission) नम्बर आवश्यक पर्दछ ।

'Proceed' बटन क्लिक गरे पछि तलको स्त्रिन देखापर्दछ । ।

| जन्बर देखाउने फार              |                                   |                                      |                                                                   |                                                     |                                   |                               |                    |                                                                               |
|--------------------------------|-----------------------------------|--------------------------------------|-------------------------------------------------------------------|-----------------------------------------------------|-----------------------------------|-------------------------------|--------------------|-------------------------------------------------------------------------------|
|                                | ाम                                |                                      |                                                                   |                                                     |                                   |                               |                    |                                                                               |
| ceed >                         | ग्पाईको सब्मिशन                   | ਜਂ.: 71000                           | तपाई<br>कृपया तपाईको सब्मिश<br>1054252                            | सफलतापूर्वक<br>न नं., प्रयोगकत<br>प्रयोगकर्ताको नाम | न दर्ता हु<br>र्गको नाम<br>pradip | <b>नुभयो</b> !!!<br>र पासवर्ड | ्र टिपिन<br>स      | राखनुहोस् ।<br>था . ले . नं . : 302178669                                     |
|                                |                                   |                                      |                                                                   |                                                     |                                   |                               |                    |                                                                               |
| sessment D-                    | 03                                |                                      |                                                                   |                                                     |                                   |                               |                    |                                                                               |
| xelf Assessm<br>আর্থিক বর্ষ *: | 2076.077                          | 2                                    | सब्मिशन नं.: 7700<br>फाराम-आयकर-डे-D-03<br>( भनें उदाहरण २०६८.०६९ | <b>124617128</b><br><b>:-02-0364</b><br>) आ         | रा का:                            | आन्तरिक र                     | ाजस्व क            | गर्यालय ललितपुर-1                                                             |
| स्याया लखा नम्ब                | e: 61300185                       | 2                                    |                                                                   |                                                     |                                   |                               |                    |                                                                               |
| फर्म सम्बन्धी वि               | वरण                               |                                      |                                                                   |                                                     |                                   |                               |                    |                                                                               |
| नाम :                          | राई लिम्बु किरान                  | ा पसल                                |                                                                   |                                                     |                                   |                               |                    |                                                                               |
| ठेगाना                         | घर नं .                           | वार्ड नं . ा                         | गाउँ / टोल र बाटोको नाम                                           | © म. न. पा.<br>○ न. पा.                             | © उ.<br>© गा.                     | म. न. पा.<br>वि. स.           |                    | জিল্লা                                                                        |
|                                | 0                                 | 18                                   | सेंबु                                                             | ललितपुर                                             |                                   |                               |                    |                                                                               |
| फोन :                          | 986689492                         | मोबाइल :                             |                                                                   | इमेल :                                              |                                   |                               |                    |                                                                               |
|                                |                                   |                                      | ~                                                                 | ~                                                   | ~                                 | ~ ~                           |                    |                                                                               |
| रति / पत्नीको ना               | म:                                |                                      |                                                                   |                                                     | दस्तखत                            |                               |                    |                                                                               |
| . लेखाप्ररिक्षण प्र            | माणीकरण                           |                                      |                                                                   |                                                     |                                   |                               |                    |                                                                               |
|                                |                                   |                                      |                                                                   |                                                     |                                   |                               |                    |                                                                               |
| कारोवारको स्थि                 | ले आयकर ऐ<br>तिको यथार्थ चित्रण ग | रेन २०५८ को दफ<br>गरेको व्यहोरा प्रम | ग ८१ बमोजिम राखेका कागजहरु<br>11णित गर्दछु । यो आय विवरण प्र      | ः जौंच गरेको छु । प्रा<br>माणित गर्ने सम्बन्धमा     | ाप्त विवरण<br>मेरा र हाम्रा       | तथा जानकारी<br>टिप्पणीहरू     | ले कारो<br>यसै साथ | वारको स्थितिको यथार्थ छु / छौ । प्राप्त विवरण तथा जानकारीले<br>। संग्लन छन् । |
| तेखापरिक्षको दस                | तखत                               |                                      |                                                                   |                                                     |                                   |                               |                    |                                                                               |
| स्था.ले.नं. :                  |                                   |                                      |                                                                   |                                                     |                                   |                               |                    |                                                                               |
| लेखापरिक्षकको                  | नाम :                             |                                      |                                                                   |                                                     |                                   |                               |                    |                                                                               |
| व्य.ले. प्र.प.नं.(C            | OP/License No):                   |                                      |                                                                   |                                                     |                                   |                               |                    |                                                                               |
| लेखापरिक्ष मिति(               | Audited Date)(in                  | BS): YYYY                            | (.MM.DD                                                           |                                                     |                                   |                               |                    |                                                                               |
|                                |                                   |                                      | Level to all and the DAN                                          |                                                     |                                   |                               |                    |                                                                               |
|                                |                                   | Click I                              | nere to check auditor PAN                                         |                                                     |                                   |                               |                    |                                                                               |

आर्थिक वर्ष, सब्मिसन (Submission) नं, स्थायी लेखा नम्बर, नाम, ठेगाना आदि स्वतः डिस्प्ले (Display) हुन्छ ।

१. करदाताको किसिम छान्नुहोस :

ITS-I003-Self Assessment Return (D-03)

 एकलौटी व्यवसायको हकमा 'एक्लो प्राकृतिक व्यक्ति' वा 'दम्पती प्राकृतिक व्यक्ति' मध्ये एक छान्नुपर्दछ ।

| करदाताको किसिम:           | दम्पती प्राकृतिक ब्यक्ती                                                |                                                                                   | v              |
|---------------------------|-------------------------------------------------------------------------|-----------------------------------------------------------------------------------|----------------|
|                           |                                                                         |                                                                                   |                |
| ३. करदाताको छनौट सम्ब     | बन्धी विवरण                                                             |                                                                                   |                |
| 💿 एक्लो प्राकृतिक व्यक्ति | त 💿 दम्पत्ति                                                            | <b>(प्राकृतिक व्यक्तिको लागि मात्र)</b><br>दम्पत्ति भए पति / पत्निको स्था.ले.नं.: | 🔘 भएको 💿 नभएको |
| मेरो पति / पत्नीले दाखिला | गरेको यो आयविवरणमा कायम हुने कर दायित्व सम्बन्धमा म पनि पुर्ण रूपले जिम | स्था.ले.नं. भए, सो स्था.ले.नं. उल्लेख गर्ने :<br>मेवार हुन मन्जुर गर्दछु ।        |                |
| पति / पत्नीको नाम:        |                                                                         | दस्तखत                                                                            |                |

करदाताको प्रकार दम्पती प्राकृतिक ब्यक्तिको हकमा देहायको विवरण भर्नुहोस ।

- a. दम्पति भए पति वा पत्नीको स्थायी लेखा. न. छ कि छैन उल्लेख गर्न "भएको" वा "नभएको" छान्नुहोस ।
- b. पति वा पत्नीको स्थायी लेखा नं. भएमा उक्त स्थायी लेखा नं. उल्लेख गर्नुहोस ।
- c. पति वा पत्नीको नामः पति वा पत्नीको नाम उल्लेख गर्नुहोस ।
- निकायको हकमा 'निकाय' छान्नुपर्दछ ।
  - लेखापरीक्षकको स्थायी लेखा नम्बर प्रविष्टि गर्नुहोस् । निकायको हकमा र रु. १ करोड भन्दा बढी कारोवार भएका प्राकृतिक व्यक्तिको हकमा यो फिल्ड (Field) भर्न अनिवार्य छ ।
  - स्थायी लेखा नम्बर प्रविष्ट गरेपछि लेखापरीक्षकको नाम प्रणालीमा स्वत: आउने छ।
  - 4. लेखापरीक्षकको व्यावसायिक लेखा प्रमाण पत्र नम्बर भर्नुहोस् ।
  - 5. लेखापरीक्षण मिति (Audited Date) (in BS) भर्नुहोस् ।

'Register' BUTTON क्लिक गर्नुहोस् । त्यसपछि तलको स्क्रिन डिस्प्ले हुन्छ ।

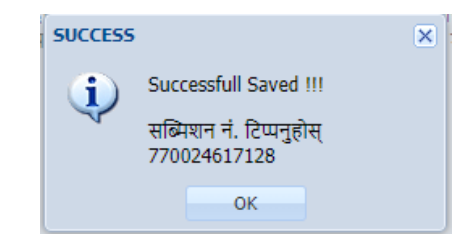

सब्मिसन (Submission) नं. सुरक्षित राख्नुहोस् । अनुसूचीहरु भर्न 'Enter Annex' क्लिक गर्नुहोस् । त्यस पछि तलको स्किन देखिन्छ।

#### Set Annex

| <ul> <li>अनुसूचीहरु तल वि</li> <li>अनुसूची र अनु<br/>अनुसूची - १ र अनु</li> <li>निकायले अनिवार्य</li> <li>औँफ भरिएको अनु</li> <li>Finalized Subr</li> </ul> | रएको क्रम अनुसार भर्नु पर्नेछ ।<br>सूची - २ स्वत: भरिन्छ , छुट र शुल्कहरु मात्र भर्नुपर्छ ।<br>कागजातहरु upload अनिवार्य गर्नुपर्नेछ ।<br>मुसुची १ र अनुसुची २ हेरी ठीक छ भने Set Annex Button क्लिक गर्नु होला ।<br>nit |          | Print Pages |
|----------------------------------------------------------------------------------------------------|----------------------------------------------------------------------------------------------------|----------|-------------|
| १. आय अनुसूची भर                                                                                                    | र्ने ब्लक                                                                                                    |          |             |
| अन्य अनिवार्य कागजा                                                                                                    | तहरु upload गर्न को तागि <u>यहाँ क्तिक</u> गर्नुहोस् ।                                                                                                    |          |             |
| अनुसूची - ५(क)                                                                                                    | कर छुट कारोबारको विवरण राख्ने                                                                                                    | ÷        |             |
| अनुसूची - ५                                                                                                    | व्यापार आयको विवरण राख्ने                                                                                                    | •        |             |
| अनुसूची - ६                                                                                                    | रोजगारी आयको विवरण राख्ने                                                                                                    | <b>(</b> |             |
| अनुसूची - ७                                                                                                    | तगानीबाट भएको आयको गणानाको विवरण राख्ने                                                                                                    | <b>(</b> |             |
| अनुसूची - ८                                                                                                    | गैर व्यावसायिक सम्पत्तिको निसर्गबाट प्राप्त खुद लाभ                                                                                                    | <b>(</b> |             |
| अनुसूची - ९                                                                                                    | कर कही तथा कर सुविधा भएका आयहरु                                                                                                    | •        |             |
|                                                                                                    |                                                                                                    |          |             |
| ३. करदाबी अनुसूच                                                                                                    | Ĥ                                                                                                    |          |             |
| अनुसूची - १०                                                                                                    | कर मितान सम्बन्धी विवरण राख्ने                                                                                                    |          |             |
| अनुसूची - ११                                                                                                    | औषधोचार कर मिलान दावीको विवरण राख्ने                                                                                                    |          |             |
| अनुसूची - १२                                                                                                    | विदेशमा तिरेको कर मिलान दावीको विवरण राख्ने                                                                                                    |          |             |
| ४. बित्तीय विवरण                                                                                                    | तथा अन्य विवरणका सुचनाहरु                                                                                                    |          |             |
| अनुसूची - १३                                                                                                    | वित्तिय तथा खरिद बिक्री विवरण                                                                                                    |          |             |

## Entering Annex 5 ( अनुसूची ४):

कुनै व्यापार व्यवसायको विवरण विस्तृत रुपमा व्याख्या गर्नका लागि अनुसूची ४ भर्नुपर्दछ । विस्तृत विवरणहरु भर्नका लागि 'Annex 5' बटन क्लिक गर्नुहोस् । त्यसपछि तलको स्क्रिन देखापर्दछ ।

| pmml         Δητηψηθη 4.4           set been equip or eff and hear engine i         All 2000 1822           iff in order,         Set 2000 1822           iff in order,         Set 2000 1822           iff in order,         Set 2000 1822           iff in order,         Set 2000 1822           iff in order,         Set 2000 1822           iff in order,         Set 2000 1822           iff in order,         Set 2000 1822           iff in order,         Set 2000 1822           iff in order,         Set 2000 1822           iff in order,         Set 2000 1822           if in order, if in order in order i                                                                                                    |                             |  |  |
|----------------------------------------------------------------------------------------------------|-----------------------------|--|--|
| Space         Spic Spic Spic Spic Spic Spic Spic Spic                                                                                                    |                             |  |  |
| Set Res decide out of set Res upper upper level         AUX.NP:           Set Res upper level         Set Res upper level         AUX.NP:           Set Res upper level         Set Res upper level<                                                                                                    |                             |  |  |
| status       Sector       Sector         status       Sector       Sector         status       Sector       Sector         status       Sector       Sector         status       Sector       Sector         status       Sector       Sector         status       Sector       Sector         status       Sector       Sector         status       Sector       Sector         status       Sector       Sector         status       Sector       Sector         status       Sector       Sector         status       Sector       Sector       Sector         status       Sector       Sector       Sector         status       Sector       Sector       Sector         status       Sector       Sector       Sector         status       Sector       Sector       Sector       Sector         status       Sector       Sector       Sector       Sector       Sector       Sector       Sector       Sector       Sector       Sector       Sector       Sector       Sector       Sector       Sector       Sector       Sector       Sector       Sector <t< th=""><th></th></t<>                                                                                                    |                             |  |  |
| attached       attached         attached       attached         attac                                                                                                    | आन्तरिक राजस्व कार्यालय ललि |  |  |
| mi.         eff first planet mem           mi.         eff first planet mem           mining         eff first planet mem           mining         eff first planet mem           mini                                                                                                    |                             |  |  |
| web Peric:         Subted           web Peric:         Subted           web Peric:         Subted           web Peric:         Subted           web Peric:         Subted           web Peric:         Subted           web Peric:         Subted           web Peric:         Subted           web Peric:         Subted           web Peric:         Subted           statistics         Subted           statistics         Subted <t< td=""><td></td></t<>                                                                                                    |                             |  |  |
| Text         Image: Second Second                                                                                                    |                             |  |  |
| Statistic Log graphing in:         Log Log           Statistic Log graphing in:         Log Log           Statistic Log graphing in:         Log Log           Statistic Log graphing in:         Log Log           Statistic Log graphing in:         Log           Statistic Log graphing in:         Log           Statistic Log         Statistic Log           Statistic Log graphing in:         Log           Statistic Log         Statistic Log           Statistic Log         Statistic L                                                                                                    |                             |  |  |
| <pre>stands of spyces rule (s.t.m)</pre>                                                                                                    |                             |  |  |
| schession         (11)           Services Faces         services Faces           services Faces         services Faces           services Faces         services Faces                                                                                                    |                             |  |  |
| dust graps care(cs.tar)           Services Feed           services Feed           services Feed                                                                                                    |                             |  |  |
| composed read         Second from the Lipsop of the first picture (Text 1, etc.)           Amounts Amounts Amounts (Text 1, etc.)         Second from the Lipsop of the first picture (Text 1, etc.)           Read come from the Lipsop of the first picture (Text 1, etc.)         Second from the Lipsop of the first picture (Text 1, etc.)           Read come from the Lipsop of the first picture (Text 1, etc.)         Second from the Lipsop of the first picture (Text 1, etc.)           Read come from the Lipsop of the first picture (Text 1, etc.)         Second from the Lipsop of the first picture (Text 1, etc.)           Come control (Text 1, etc.)         Second from the Lipsop of the Lipsop of the Lipsop (Text 1, etc.)           Read control (Text 1, etc.)         Second from the Lipsop of the Lipsop (Text 1, etc.)           Read control (Text 1, etc.)         Second from the Lipsop of the Lipsop (Text 1, etc.)           Read control (Text 1, etc.)         Second from the Lipsop (Text 1, etc.)           Read control (Text 1, etc.)         Second from the Lipsop (Text 1, etc.)           Read control (Text 1, etc.)         Second from the Lipsop (Text 1, etc.)           Read control (Text 1, etc.)         Second from the Lipsop (Text 1, etc.)           Read control (Text 1, etc.)         Second from the Lipsop (Text 1, etc.)           Read control (Text 1, etc.)         Second from the Lipsop (Text 1, etc.)           Read control (Text 1, etc.)         Second from the Lipsop (Text 1, etc.) <td></td>                                                                                                    |                             |  |  |
| A monitor danked from the Disposal of The Series Science of the Series Science of Series Science of Se                                                                                         |                             |  |  |
| among the second and a second bar and the second second                                                                                            |                             |  |  |
| state worksom Restricts zurs richt wicht daren (zers to a. to and the derection backets           annauett breaken gie die die die derection backets           annauett breaken gie die die die derection backets           annauett breaken gie die die die die derection backets           annauett breaken gie die die die derection backets           annauett breaken gie die die die die die die die die die d                                                                                                    |                             |  |  |
| Amounts treated as denoted from the deprecibe Assets  experience areasing the Address control Address (1999, 1999, 1999)  reminiph assess gib Carbon Address and the are factors in Address  Amounts devoted is Consideration for accepture ja Address (1999, 29, 20)  Amounts devoted is Consideration that are effectively connected with the Business  mageneric requestion and the address and the address (2009, 20, 20)  Amounts devoted in Investments that are effectively connected with the Business  mageneric requestion and the address and the address (2009, 20, 20)  Amounts devoted in Investments of address in Address (2009, 20, 20)  devoted Amount of Severation and the address (2009, 2009)  for address and the address and the address (2009, 2009)  generic address and the address and the address (2009, 2009)  generic address and the address (2009, 2009)  generic address and the address (2009, 2009)  generic address and the address (2009, 2009, 2009, 2009)  generic address and the address and the address and the address (2009, 2009, 2009                                                                                         |                             |  |  |
| operation         Amounts derived as (consideration for accepting a Restriction on the capacity to conduct the Business           Amounts derived as (consideration for accepting a Restriction on the capacity to conduct the Business           Amounts derived for Innextinents that are effectively connected with the Business           Amounts derived for Innextinents that are effectively connected with the Business           Amounts derived for Innextinents that are effectively connected with the Business           Amounts derived for Innextinents that are effectively connected with the Business           Amounts derived for Innextinents that are effectively connected with the Business           Amounts derived for Innextinent Business (Rest Rest Rest Rest Rest Rest Rest Rest                                                                                                    |                             |  |  |
| emotify accessing the Subsets affect of accessing a Section on the capacity to conduct the Business Amount derived in Investments that are effectively connected with the Business determine informer informer i                                                                                           |                             |  |  |
| Amount centres as Conductation for Accepts a Assemblies on the capacity to Conduct the Dumines<br>assemblies of the conductation for Accepts and Assemblies of the Accepts of Conduct the Dumines<br>assemblies of the conductation of Accepts and Accentifies Systems<br>Provide a Conductation of Accepts and Accentifies Systems<br>Provide and Accepts and Accepts and Accentifies Systems<br>Provide and Accepts and Accepts and Accentifies Systems<br>Provide and Accepts and Accepts and Accentifies Systems<br>Provide and Accepts and Accepts and Accentifies Systems<br>Provide and Accepts and Accepts and Accentifies Systems<br>Provide and Accepts and Accepts and Accentifies Systems<br>Provide and Accepts and Accepts and Accentifies Systems<br>Provide and Accepts and Accepts and Accentifies Systems<br>Provide and Accepts and Accepts and                                                                 |                             |  |  |
| Amount i should find the start and effectively contracted off.           Additional finder should by Reason of Change in the Accounting System           Amounts to be included by Reason of Change in the Accounting System           Amounts to be included by Reason of Change in the Accounting System           Amounts to be included by Reason of Change in the Accounting System           Amounts to be included by Reason of Exchange Rate           I span by Regimma thready may care used by Basen of Exchange Rate           I span by Regimma thready may care used by Basen of Exchange Rate           I span by Regimma thready may care used by Basen of Exchange Rate           I shared from time a system start start and Rate share used by Basen of Exchange Rate           I span by Regimma thready may care used by Basen of Exchange Rate           I shared from time a system start start and Rate share used Basen (the System Care (the System)           I shared from time a system start start start and Rate share used Basen (the System)           I shared from time a system start start start and the System Basen           I shared from time a system start start start and the System Basen (the System)           I shared from time a system start start start start start in the Case of a long term Contract           I shared from time and start starts and start starts and start starts and starts and start starts and starts and starts the System (the System System)           I shared from time and start startston start (the System)           I share                                                                                                    |                             |  |  |
| से विकास के प्रतिवर्ग नहीं आप गणमा समावेज नहीं परि करम (इसा २६७)           Amounts to be induded by Assess of Change in the Accounting System           से वाको से के induded by Assess of Things           9         प्रहान के induded by Assess of Things of the Accounting System           9         प्रहान के induded by Assess of Things           9         प्रहान के induded by Assess of Exchange Rate           1         उर्से के induded by Assess of Exchange Rate           2         री के induded by Assess of Exchange Rate           2         री के induded by Assess of Exchange Rate           3         के induded by Assess of Exchange Rate           4         staff sing artitudes in a induced basis in the Case of a long term Contract           3         प्रहान के induced by Assess of Exclange Rate           4         प्रहान के induced by Assess of Exclange Rate           4         प्रहान के induced by Assess of Exclange Rate           5         प्रहान के induced by Assess of Exclange Rate           4         प्रहान के induced by Assess of Exclange Rate           5         प्रहान के induced basis in the Case of a long term Contract           6         प्रहान के induced by Assess of Exclange Rate           6         प्रहान के induced by Assesses           7         Staff induced by Assesses           8         प्रहान के in                                                                                                    |                             |  |  |
| Amounts to be included by Resen of Change in the Accounts 5 bits<br>dengin frem squret summ states right and right square (square 4.1)<br>Amounts to be included by Reason of Timing<br>graph squares interminent and with all generit much square (square 4.2)<br>Explored amount inclease all howers so that share Reason of Timing<br>2 splits interminent of the Dengine of the square state generic 4.2)<br>Amounts to be included as proceeding and the square state generic 4.2)<br>2 splits interminent of the Dengine of the square state generic 4.2)<br>3 profile wire started generic 4.2 splits interest as performing generic (square 4.2)<br>3 profile wire started generic 4.2 splits interest as performing (square 4.2)<br>4 specific wire started from (square 4.2)<br>4 specific wire started from (square 4.2)<br>5 selfing from the square states as performing (square 4.2)<br>4 specific wire started from (square 4.2)<br>5 selfing from the square states as performing (square 4.2)<br>5 selfing from the square states as a performing (square 4.2)<br>5 selfing from the square states as a performing (square 4.2)<br>5 selfing from the square the square states as a performing (square 4.2)<br>5 selfing from the square the square states and the square from the square 4.2 specific states as a performing (square 4.2)<br>5 selfing from the square the square the square the square from the square 4.2 specific states as a performing (square 4.2 specific states as a performing (square 4.2 specific states as a performing square 4.2 specific states as a performing square 4.2 specific states as a performing square 4.2 specific states as a performing square 4.2 specific states as a performing square 4.2 specific square 4.2 specific sq                                                   |                             |  |  |
| Structure status         Series           Annotes the added by Research of Tensor<br>By Band Annotes the added by Research of Tensor<br>By Band Annotes the added by Research of Tensor<br>By Band Annotes the added by Research added by Research added the added by Research added by Research added by Researc                                                                                                    |                             |  |  |
| <ul> <li>psml psmlaming hyperbands pseudo trade suff spend ungeb texe (sen tyxe)</li> <li>becess Anount feated by Sesson of Exchange Rate</li> <li>pseudo trade sesson of Exchange Rate</li> <li>pseudo trade sesson of Exchange Rat</li></ul>                                                                                                    |                             |  |  |
| Excess Amount received by Reason of Exchange Rete           gabs morinemax transfer my turgh may and using target transfer (Strit Set.))           Recovered Amount of bad bebts deducted earlier           gabs morinemax transfer my turgh may and using the string transfer (Strit Set.))           Amounts to be included as per Contract of Completion Beasin in the Case of a long term Contract           befter may exclude my turgh may and using Rets (Strit Set.))           Difference of actual Interest and Interest at per Hanker Rate in the Case of a long term Contract           4 specify first may exclude be per Contract of Completion Beasin in the Case of a long term Contract           5 specify first may exclude begins of the strike transfer (Strit Set.))           Contra my the my the strike transfer (Strit Set.))           6 string may target my target may and my target my target                                                                                                    |                             |  |  |
| <ul> <li>general definition of the definition of the definiti</li></ul>                                                                                    |                             |  |  |
| 2         1         1         1         1         1         1         1         1         1         1         1         1         1         1         1         1         1         1         1         1         1         1         1         1         1         1         1         1         1         1         1         1         1         1         1         1         1         1         1         1         1         1         1         1         1         1         1         1         1         1         1         1         1         1         1         1         1         1         1         1         1         1         1         1         1         1         1         1         1         1         1         1         1         1         1         1         1         1         1         1         1         1         1         1         1         1         1         1         1         1         1         1         1         1         1         1         1         1         1         1         1         1         1         1         1         1                                                                                                    |                             |  |  |
| Amounts to be included as per Contract of Completion Basis in the Case of a long term Contract<br>performance structure are quitty using fictally are using the quitty are used for a long term Contract<br>4 yeong thicking of each and submersel and Interest as per Market Rate in the Case of a long term Contract<br>4 yeong thicking of each and submersel types of a study Ray (Spi v)<br>Amounts paid to third Person Instead of actual Payse<br>afforg and using third in the register (Spi v)<br>Amounts paid to third Person Instead of actual Payse<br>afforg and using third in the register (Spi v)<br>Amounts derived as Compensation<br>4 area using the right of a study register (Spi v)<br>Amounts to be included in Profit and Gains<br>7 area (V) shifter and payse (Spi v)<br>a study is shifter and payse sum and<br>Interest<br>area (V) shifter and payse sum and<br>Interest<br>area (V) shifter and payse sum and<br>Interest<br>area (V) shifter and payse sum and<br>Interest<br>area (V) shifter and payse sum and<br>Amounts and Amounts and Amount House and<br>Amounts and Amounts and Amount House and<br>Amounts and Amounts and Amount House and<br>Amounts and Amounts and Amount Amounts and<br>Cost of Training Stack<br>area (V) shifter and payse and and<br>Amounts and Amounts and Amount and<br>Amounts and Amounts and Amount and<br>Amounts and Amounts and payse and and<br>Amounts and Amounts and payse and<br>and (V) shifter and payse and and<br>Deprecision<br>and (V) shifter and payse and and (Spi Amount and<br>Amounts and and Amounts and payse and and (Spi Amount and<br>Amounts and and amount and and and (Spi Amount and<br>Amounts and and amount and and (Spi Amount and<br>Amounts and and amount and and and (Spi Amount and<br>Amounts and and and and and and and (Spi Amount and<br>Amounts and and and (Spi Amount and<br>Amounts and and and (Spi Amount and<br>Amounts and and and (Spi Amount and<br>Amounts and and (Spi Amount and<br>Amounts and Amount and Amount and<br>Amounts and and and (Spi Amount and Amount Amount Amount Amount Amount Amount Amount Amount Amount Amount Amount Amount Amount Amount Amount Amount Amount Amo |                             |  |  |
| <ul> <li>belief suid stated, stated, sta</li></ul>                                                                                     |                             |  |  |
| <ul> <li>yami tucg uf tam war saferit yami tugi hug ta tam (qun २०)<br/>Amounts puid to third Person Insteed of Actual Peyee</li> <li>yami turis trip uf a sam tamag (faran tamp and tamp and tamp</li></ul>                                                                                      |                             |  |  |
| Amounts paid to third Person Instead of actual Payee           A mounts paid to third Person Instead of actual Payee <ul></ul>                                                                                                    |                             |  |  |
| <ul> <li>Angent detailed bit and the start (देखा 3)</li> <li>Annount detailed and the start of (Batta teta and )</li> <li>Annount stobe included in Profit and Gains</li> <li>Tatal (1 to 16)</li> <li>Tatal (1 to 16)</li> <li< td=""><td></td></li<></ul>                                                                                                    |                             |  |  |
| <ul> <li>Auru मध्यप्रेव गर्द पर्य अप देशका से (विदयप मंदम गर्गे)</li> <li>Other Amounts to be included in Profit and Gains</li> <li>जमा:(१ देखि १३)</li> <li>Totaki(1 to 16)</li> <li>Acoustication (CP)</li> <li>Acoustication (CP)</li></ul>                                                                                                    |                             |  |  |
| Other Amounts to be included in Profit and Gains           7 Jumit; (1 2 file 1; 5)           statution (DE)           statution (DE)                                                                                                    |                             |  |  |
| <ul> <li>' 의해비(( 입 입 ( 1))<br/>Totali( ( 10 16)</li> <li>show to a set of the set of g a barra and<br/>house</li> <li>cost of training stock</li> <li>cost of training stock</li> <li>cost of train</li></ul>                                                                                                    |                             |  |  |
| statutor (DE)  a फण १४ समोदिस कडी होने आज उस्वे  cost of Trading Stock  a प्रणा १५ समोदिस कडी होने आज उस्वे  cost of Trading Stock  a प्रणा १६ समोदिस कडी होने आप घुआर उस्वे  Repairs and Improvements  a प्रणा १६ समोदिस कडी होने आप घुआर उस्वे  Repairs and Development  a प्रणा १६ समोदिस कडी होने आप घुआर उस्वे  Research and Development  a प्रणा १६ समोदिस कडी होने आग उस्वे  cost of Trading Stock  a प्रणा १६ समोदिस कडी होने आग उस्वे  cost of Trading Stock  a प्रणा १६ समोदिस कडी होने आग उस्वे  cost of Trading Stock  a प्रणा १६ समोदिस कडी होने आग उस्वे  cost of Trading Stock  a प्रणा १६ समोदिस कडी होने आग रक्वे  cost of Trading Stock  a प्रणा १६ समोदिस कडी होने आग रक्वे  cost of Trading Stock  a प्रणा १६ समोदिस कडी होने आग रक्वे  cost of Trading Stock  a प्रणा १६ समोदिस कडी होने आग रक्वे  cost of Trading Stock  a प्रणा १६ समोदिस कडी होने आग रक्वे  cost of Trading Stock  cost of Trading Stock  cost of Trading Sto                                                                                           |                             |  |  |
| startifics कही हुने क्याय से नेवता के प्राप्त से नेवता की सातको कर्य<br>theres<br>totat it with the methods<br>a unit is with an off more than a start and a start and a start<br>a unit is with an off start and a start and a start a start a start a start a start a start a start a start and a start and a start a start a start a start a start and a start a start a start a start a start a start a start a start a start a start a start a start a start a start a start a start a start a start a start a start a start a start a start a start a start a start a start a start a start a start a start a start a start a start a start a start a                                                                                    |                             |  |  |
| Interest<br>area to whither model is an analysis of a series of the series of training stock<br>area to whither model is a test to the grave for the series of the series of                                                                                       |                             |  |  |
| Cost of Trading Stock         प्रणा 13 क् मोतीयम जड़ी हुने माने परा मुधार जर्थ         Repairs and Improvements         प्रणा 13 क् मोतीयम जड़ी हुने मुद्राप निपल्ल जर्थ         Pollution Control         प्रणा 13 क् मोतीयम जड़ी हुने माने साथ मुद्रा वर्ष         Research and Development         प्रणा 13 क् मोतीयम जड़ी हुने माने ही करी         Depreciation         vort 14 क् मोतीयम जड़ी हुने मोजा रकम         Deductible Reserve         Outcome and a vortage (Fq 2044) करीयम छड़ी हुने अन्य खर्चडर (विवरण संतम गरें)         Others than mentioned         Pataur (Rivin के vortage (Fq 2044) करी किम छड़ी हुने अन्य खर्चडर (विवरण संतम गरें)         Others than mentioned         प्रविवेच कर (क्रिक्ट)         ductible Loss (DL)         uras and a vortage (Fq 2044) करी किम छड़ी हुने अन्य खर्चडर (विवरण संतम गरें)         vortage and many statements         statements         reserve         ductible Loss (DL)         uras and a vortage (Fq 2044)         uras and a vortage (Fq 2044)         vortage and many statement के ने प्रवा (2015)         uras and a vortage (Fq 2044)         uras and a vortage (Fq 2044)         uras and a vortage (Fq 2044)         uras uras how and a vortage (Fq 2044)         uras uras how anowe for the Business in this vortage                                                                                                    |                             |  |  |
| वर्षा देव मंगीलम कट्टी हुने भनत तथा कुंधार केंग           Repairs and Improvements           वरण 10 करोतिम कट्टी हुने भन्नवा परिपत्रण कर्ष           Pollution Control           व पण 12 करोतिम कट्टी हुने भन्नवा परिपत्रण कर्ष           Research and Development           व पण 12 करोतिम कट्टी हुने भन्नवा रकम           Deprecision           व पण 12 करोतिम कट्टी हुने भनेवा रकम           Deduction Research and Development           प्रारं करोतिम कट्टी हुने भनेवा रकम           Deductible Reserve           पुरारं करोतिम कट्टी हुने भनेवा रकम           Deductible Reserve           पुरारं कर करोतिम कट्टी हुने भनेवा रकम           Udtar तकि करा (द्रारा 92.2)           (Total Table Reserve           पुरारं कर करी करा (द्रारा 92.2)           (Staturi Rtable Reserve           पुरारं करा करा करा (द्रारा 92.2)           (Staturi Rtable Reserve           (Staturi Rtable Reserve           (Staturi Rtable Reserve           (Staturi Rtable Reserve)           (Staturi Rtable Reserve)           (Staturi Rtable Reserve)           (Staturi Rtable Reserve)           (Staturi Rtable Reserve)           (Staturi Rtable Reserve)           (Staturi Rtable Reserve)           (Staturi Rtable Reserve)           (Staturi Rtable Reser                                                                                                    |                             |  |  |
| चरा १७ वरोगिम कडी हुने प्रदूषण गिपलण खर्म           Pollubor Control           चरा १८ वरोगिम कडी हुने अनुमन्मम र विकास खर्म           Research and Development           चरा १९ वरोगिम कडी हुने डास कडी खर्म           Deprecision           चरा १९ वरोगिम कडी हुने डास कडी खर्म           उपरोक्त खावेज आगजर पैन् २०५८ वसोजिम कडी हुने अन्य खर्मड़ल (विवरण संतप्र गर्ने)           Others than mentioned           उपरोक्त खावेज आगजर (च २०५८ वसोजिम कडी हुने अन्य खर्मड़ल (विवरण संतप्र गर्ने)           Others than mentioned           प्रविद्याग (रिरेक्त) कर (gen १८,४)           Foreign Tax Expenses (Section 71.4)           जमास(२६ विवे २५)           Total:(18 to 26)                                                                                                    |                             |  |  |
| विकास उन्ही हुने अनुसन्धान र विकास कर्ष         Research and Development         द्वारा (दिवास कट्टी हुने करी हुने करी हुने अन्य करीहर (विवरण संतप्त गर्मे)         प्रतिक कट्टी हुने करी हुने करी हुने अन्य करीहर (विवरण संतप्र गर्मे)         Colspan="2">Colspan="2">Colspan="2"         Colspan= Colspan="2" <td <="" colspan="2" td="" td<=""><td></td></td>                                                                                                    | <td></td>                   |  |  |
| Research and Development         प्रयाप १६५ मोजिस कट्टी इन्से कटी कर्ब         Depreciation         प्रयाप १६५ क्रिके आया कट्टी हने जीवा रक्स         Deductible Reserve         उपरोप्तेस कट्टी इक्टा (उसर)         Poreign Tax Expenses (Section 71.4)         ज्रमाग्:(१८ देखि १६)         Sductible Loss (DL)         start start and metametic (Section 71.4)         ज्रमाग:(१८ देखि १६)         Sductible Loss (DL)         start start and start क्रिके कर (उसर)         Losse transferred from other Business in this Year         '''         '''         '''         '''         ''''         '''         '''         '''         '''         '''         '''         '''         '''         '''         '''         '''         '''         '''         ''''         '''         ''''         ''''         ''''         ''''         ''''         ''''         ''''         ''''         '''''         '''''                                                                                                    |                             |  |  |
| Depreciation<br>Depreciation<br>E यहा (v(t)) क्रमोजिम कट्ठी हुने जरीबा रकम<br>Deductible Reserve<br>G उपरोक्त वाहेक आयक र (म २०५८ वमीजिम कट्ठी हुने अन्य खर्चहर (विवरण संतप्त गर्ने)<br>Others than mentioned<br>किंदेमा सिरेको कर (दरम ७६.४)<br>Foreign Tac Expenses (Section 71.4)<br>कम्मा:(1८ देखि २६)<br>Total:(18 to 26)                                                                                                    |                             |  |  |
| प्रण ५३(१) मार्गाजेस कड्री हुने अन्य वर्णका रकम           Deductible Reserve           उपरोक्त वाहेक आयकर ऐन २०५८ वनोजिम कड्री हुने अन्य वर्णकर (विवरण संतप्त गर्ने)           Others than mentioned           विदेयमा सिरेको कर (इया ७१.४)           Foreign Tax Expenses (Section 71.4)           जसाः(१८ देखि २६)           ductible Loss (DL)           • यस अत.ब.को अन्य व्यवसायको नोकसानी (दणा २०.१)           Losses transferred from other Business in this Year           • यत आ.ब. वाट विम्प्तेवारी संरक्षे व्यवसायको नोकसानी (दणा २०.१)           Losses transferred from other Business in this Year           • यत आ.ब. वाट विम्प्तेवारी सर्वको व्यवसायको नोकसानी (दणा २०.१)           Losses transferred from other Business in this Year           • यत आ.ब. वाट विम्प्तेवारी सर्वको व्यवसायको नोकसानी (दणा २०.१ ख)           Carried forward of unreleved Losses from previous Years           • प्रत आ.ब. वाट विम्प्तेवारी सर्वको व्यवसायको नोकसानी (दणा २०.१ ख)           Garried forward of Losses transferred from other Business in this Year           • प्रत आ.ब. वाट विम्प्तेवारी (२५.३):           प्रत सा कट्ठी (१९७.२):           प्रवसायकी आय र नोकसानी (२८.१):           छावसायकी आय र नोकसानी (२८.१):           Business Income and Loss (17-31):           scellancous Inclusion (MI)           अन्य व्यवसायकी आय र नोकसानी (दणर ३२ मा नोक्सानी भए मात्र)           LOSs TRAMSFERRED TO OTHER                                                                                                    |                             |  |  |
| उपरोक्त वाहेक आयकर ऐन २०५८ वमोजिम कट्टी हुने अन्य वर्षहरू (विरण संतप्र गर्ने)         Others than mentioned         विदेशमा सिरेको कर (प्रथम ७९.३)         Foreign Tax Expenses (Section 71.4)         जम्मा (२२ विवि २६)             sductible Loss (DL)             at an. त. को अन्य व्यवसायको मोकमानी (प्रथम २०.१)         Losses transferred from other Business in this Year         ग त अ.त. व. को अन्य व्यवसायको मोकमानी (प्रथम २०.१ ख)         Carried forward of unrelieved Losses from previous Years         जम्मा (२२.६ विव २६)             Total:(28to29)         जम्मा (२२.६ विव २२)             Total Deduction (27+30):         Total Deduction (27+3):    Secellaneous Inclusion (H1)          अन्य व्यवसायको भायम मोकमानी (इरफ ३२ ३म मोकमानी भाए मात्र)         Losses transferred from करी (दरफ ३२ ३म मोकमानी भाए मात्र)         Loss TRANSFERRED TO OTHER BUSINESSES         जम्मा (३२.३३):         scout (DIS)                                                                                                    |                             |  |  |
| 법축법패I ਜਿੱਲੇ ਲੈ ਨਾ (ਧੁਲਾ) ७१.৬)         Foreign Tax Expenses (Section 71.4)         ਯਾਸ਼:(1,42 ਜੋਬੇ २६)         Total:(18 to 26)             ductible Loss (DL)             un an.a.sin are maranam minimum (upon २०.1)         Losses transferred from other Business in this Year         un an.a.g. and farband tabut tabuard (upon २०.1)         Losses transferred from other Business in this Year         un an.a.g. and farband tabut tabuard and and and and and and and and and an                                                                                                    |                             |  |  |
| boreign Tax Expenses (Section 71.4)<br>जम्मा (१८ देखि १६)<br>Total:(18 to 26)<br>ductible Loss (DL)<br>प स आ.ज.जो अन्य व्यवसायको नोक्सानी (दफा २०.1)<br>Losses transferred from other Business in this Year<br>प स आ.ज.जा स्वेच व्यवसायको नोक्सानी (दफा २०.१ छ)<br>Carried forward of unrelieved Losses from previous Years                                                                                                    |                             |  |  |
| Total:(18 to 26)<br>ductible Loss (DL)<br>Uses transferred from other Business in this Year<br>Ut सा आ.इ.जो अन्य व्यवसायको नीवसानी (दफा २०.१)<br>Losses transferred from other Business in this Year<br>Ut सा आ.इ.जो अन्य व्यवसायको नोवसायि (दफा २०.१ ख)<br>Carried forward of unrelieved Losses from previous Years<br>or जम्मा (२२ देखि २०)<br>Total:(28to29)<br>of जम्मा (२२ देखि २०)<br>Total:(28to29)<br>scellaneous Inclusion (27+30):<br>Scellaneous Inclusion (141)<br>Uoss TRANSFERRED TO OTHER BUSINESSES<br>i जम्मा (३२ +३):<br>Total (३२ +३):<br>scount (DIS)<br>i छुट हुनु पर्ने कारण : Select                                                                                                    |                             |  |  |
| solutible Loss (DL)<br>Uses transferred from other Business in this Year<br>Tra sul, a jel Gairdit skiba baaruada Thashirdl (दफा २०,१ छ)<br>Carried forward of unrelieved Losses from previous Years<br>oramit (२२ रेक्वि २५)<br>Total:(28to29)<br>oramit वृष्ट्र (२७+२०):<br>Total Deduction (27+30):<br>Business Income and Loss (17-31):<br>Socellaneous Inclusion (H1)<br>USSS TRANSFERRED TO OTHER BUSINESSES<br>oramit (३२+३३):<br>Total (22+33):<br>socutt (DIS)<br>Select                                                                                                    |                             |  |  |
| eductible Loss (DL)  I यस आ.इ.जे अन्य व्यवसायको नोक्सानी (दफा २०.१) Losses transferred from other Business in this Year I रात आ.इ.जो अन्य व्यवसायको नोक्सानी (दफा २०.१ छ) Carried forward of unrelieved Losses from previous Years I जामा.(२२ रेकि २९) Total:(28to29)  o जामा.(२२ रेकि २९) Total Deduction (27+30): Business Income and Loss (17-31):  scellancous Inclusion (HI) Joss TRANSFERRED TO OTHER BUSINESSES  i ज्रासा.(२२+३३): Total (22+33): scount (DIS)  i gc हुनु पर्ने कारण : Select                                                                                                    |                             |  |  |
| eductible Loss (DL)<br>प्रम, आ.इ.को अन्य व्यवसायको गोक्सानी (दफा २०.१)<br>Losses transferred from other Business in this Year<br>Int आ.इ.को अन्य व्यवसायको गोकसानी (दफा २०.१ छ)<br>Carried forward of unrelieved Losses from previous Years<br>जम्मा कृष्ठ (२७+२०);<br>Total /284029)<br>जम्मा कृष्ठ (२७+२०);<br>Total Deduction (27+30);<br>Business Income and Loss (17-31);<br>scellaneous Inclusion (H1)<br>अन्य व्यवसायको आप र नोक्सानी (एटक ३२ मा नोक्सानी भए मात्र)<br>LOSS TRANSFERRED TO OTHER BUSINESSES<br>जम्मा (२१+३३);<br>Total (28+33);<br>scount (DIS)<br>छुट हुनु पर्ने कारण ; Select                                                                                                    |                             |  |  |
| यस आ.स.संग्रे अन्य व्यवसायको नोक्सानी (दफा २०.१)         Losses transferred from other Business in this Year         गत आ.ब. बाट जिम्मेवारी सरेको व्यवसायको नोक्सानी (दफा २०.१ छ)         Carried forward of unrelieved Losses from previous Years         जम्मा (१८ देखि १२)         जम्मा कट्ठी (२७-३२):         Total: (28to29)         जम्मा कट्ठी (२७-३२):         total: (28to29)         जम्मा कट्ठी (२७-३२):         business Income and Loss (17-31):         scellaneous Inclusion (H1)         अन्य व्यवसायको आया कट्ठी गरेको नोक्सानी (हफ ३२ मा नोक्सानी भए मात्र)         LOSS TRANSFERRED TO OTHER BUSINESSES         जन्मा (१२+३३):         scount (DIS)         ' खुट हुनु पर्ने कारण :                                                                                                    |                             |  |  |
| Losses transferred from other Business in this Year         가 지정, 제, RIC Shuhard Https and analy and analy and the transferred forward of unrelieved Losses from previous Years         armin regit (% v+ax);         Total: (28to29)         ''''''''''''''''''''''''''''''''''''                                                                                                    |                             |  |  |
| Carried forward of unrelieved Losses from previous Years         जमाग्तः (२८ देखि १९)         'otal: (28to29)         'जमाग कट्टी (२७+३०):         Total (28to29)         ' जमाग कटी (२७+३०):         ' क्यतसायको आप र नोक्सानी (१७-३१):         '' Business Income and Loss (17-31):         '' scellaneous Inclusion (fil)         ' अन्य व्यवसायको आपमा कट्टी गरेको नोक्सानी (हरफ ३२ मा नोक्सानी भए मात्र)         LOSS TRANSFERED TO OTHER BUSINESSES         '' जमा (३२+३३):         scount (DIS)         '' खुट हुनु पर्ने कारण :                                                                                                    |                             |  |  |
| अम्मा:(২৫ বণর শং)     Total:(28to29)     Jemm कट्टी (२७+३०):     Total (२४३०२9)     Jemm कटटी (२७+३०):     Jestimate and Loss (17-31):     Jestimate and Loss (17-31):     Jestimate                                                                                                   |                             |  |  |
| অম্মা কন্ত্ৰী (২৬-३০):<br>Total Deduction (27-30):<br>অবন্যাযকট आয र নীকমানী (१७-३१):<br>Business Income and Loss (17-31):<br>scellaneous Inclusion (HI)<br>अন্য অবন্যাযেটা আম্মা কন্ত্ৰী गरेকট নীক্ষমানী (हरफ ३২ মা নীক্ষমানী ৸ए মান্ন)<br>LOSS TRANSFERRED TO OTHER BUSINESSES<br>जम्मा (१२+३३):<br>Total (32+33):<br>scount (DIS)<br>' ত্তুट हुनु पर्ने कारण : Select                                                                                                    |                             |  |  |
|                                                                                                    |                             |  |  |
| business incluie and toos (17-51).<br>scellaneous Inclusion (PII)<br>अन्य व्यवसायको आयमा कड्री गरेको नीक्सानी (हरफ ३१ मा नीक्सानी भए मात्र)<br>LOSS TRANSFERED TO OTHER BUSINESSES<br>जप्मा (132+33):<br>scount (DIS)<br>· छुट हुनु पर्ने कारण : Select                                                                                                    |                             |  |  |
| scellancous Inclusion (M1)<br>अन्य व्यवसायको आयमा कट्टी गरेको नोक्सानी (हरफ ३२ मा नोक्सानी भए मात्र)<br>LOSS TRANSFERED TO OTHER BUSINESSES<br>जम्मा (१२+३३):<br>Total (32+33):<br>scount (DIS)                                                                                                    |                             |  |  |
| a अन्य अवस्थायको आपामा कट्टी गरेको नीक्सानी (हरफ ३१ मा नीक्सानी भए मात्र)<br>LOSS TRANSFERRED TO OTHER BUSINESSES<br>• जम्मा (२२+३३):<br>Total (३२+३३):<br>scount (DIS)<br>• छुट हुनु पर्ने कारण : Select                                                                                                    |                             |  |  |
| LOSS TRANSFERRED TO OTHER BUSINESSES<br>जम्मा (३२+३३):<br>Total (३२+३३):<br>scount (DIS)                                                                                                    |                             |  |  |
| । (বং+বং):<br>Total (32+33):<br>scount (DIS)<br>ं छुट हुनु पर्ने कारण : Select                                                                                                    |                             |  |  |
| scount (DIS)<br>' छुट हुनु पर्ने कारण : Select 🗸                                                                                                    |                             |  |  |
| े छुट हुनु पर्ने कारण : Select ▼                                                                                                    |                             |  |  |
|                                                                                                    |                             |  |  |
| ं खुट प्रतियात                                                                                                    |                             |  |  |
|                                                                                                    |                             |  |  |
| A save                                                                                                    |                             |  |  |

# यस स्त्रिनमा मागिएको डाटा (Data) भर्नुहोस् ।

1. Tax Category (करको किसिम) : लिस्ट (list) बाट कुन प्रकारको व्यवसाय हो छान्नुहोस् ।

| Print Print                                              | अनुसूची -५                                                                                                    |   |        |                             |  |
|----------------------------------------------------------|----------------------------------------------------------------------------------------------------|---|--------|-----------------------------|--|
| पछाडि गएर अनुसूची तय गर्न <u>य</u> ह                     | <u>ग्रँ कि्लक</u> गर्नुहोस् ।                                                                                                    |   |        |                             |  |
| आर्थिक वर्षः                                             | 2076.077                                                                                                    |   | आ.स.का | आन्तरिक राजस्व कार्यालय ललि |  |
| स्थाधी लेखा मम्बर:                                       | 500166088                                                                                                    |   |        |                             |  |
| नामः                                                     | प्रोफेशनल कम्प्यूटर सिस्टम (प्रा.) लि.                                                                                                    |   |        |                             |  |
| करको किसिम:                                              | र्बेक, वित्तीय संस्था, सामान्य बीमा व्यवसाय वा दूर सञ्चार र इन्टरनेट सेवा, मुद्रा हस्तान्तर                                                                                                    | ~ |        |                             |  |
| करको दर:<br>विदेशीस्रोत भए सुलुकको नाम:                  | बैंक, वित्तीय संस्था, सामान्य बीमा व्यवसाय वा दूर सञ्चार र इन्टरनेट सेवा, मुद्रा हस्तान्तरण<br>(मनि ट्रान्सफर), पूजी बजार व्यवसाय, धितोपत्र व्यवसाय, मर्चेन्ट बैकिङ्ग व्यवसाय, कमोडिटी<br>– मार्केट, धितोपत्र र कमोडिटी दलाल व्यवसाय, चुरोट, बिडी, श्रृंगार, खानेसुर्ति, | ^ |        |                             |  |
| Inclusion (IN)                                           | खैनी,गुठ्खा,पानमसला, मदिरा, बियरको कारोबार गर्ने वा पेटोंलियम कार्य गर्ने निकाय                                                                                                    |   |        |                             |  |
| 1 सेवा शुल्क दफा (७.२.क)<br>Services Fees                | नेपालको श्रोतबाट कुनै आय बर्षमा निकासी बाट भएको आय<br>नेपालस्थित विदेशी स्थायी सस्थापनले विदेशमा पठाएको आय                                                                                                    |   |        |                             |  |
| 2 व्यापारिक मौज्दातको निसर<br>Amounts derived from t     | ब सार्वजनिक पुर्वाधार संरचना निर्माण तथा संचालन र नेपाल सरकारलाइ हस्तान्तरण र विद्युत<br><sup>h</sup> गह निर्माण, उत्पादन र प्रशारण गरेको                                                                                                    |   |        |                             |  |
| 3 व्यावसायिक सम्पत्ति वा व्या<br>Net Gains from the Disp | व दफा ७० अन्तरगतका गैर बासिन्दा ब्यक्ती                                                                                                    |   |        |                             |  |
| 4 हास योग्य सम्पतिको निसर्गत<br>Amounts treated as deri  | <sub>या</sub> साधारण ब्यवशाय ( निकाय )<br><sup>v</sup> सहकारी ऐन ७४ बमोजिम दर्ता भएको सहकारी                                                                                                    |   |        |                             |  |
| 5 व्यवसायका सम्बन्धमा कुनै व<br>Gifts received by the Pe | य ऐनको दफा ११ मा उल्लिखित विशेष उद्योग संचालनमा वर्ष भरि संलग्न<br>19 जनूर पह रहेन के अन्यरों पह निर्णल रही संगठन रहे रहे ने जन्म हा राग संगणन                                                                                                    |   |        |                             |  |
| 6 लगानीको सम्बन्धमा कुनै प्रति<br>Amounts derived as Cor | ् चडक, पुल, टनल वा आकास पुल ानमाण गरा संघालन गरका वा टूली बेसे वी ट्रॉम संघालन<br>ते<br>गरेको<br>।                                                                                                    | - |        |                             |  |

- बैंक, वित्तीय संस्था, सामान्य बीमा व्यवसाय वा दूर सञ्चार र इन्टरनेट सेवा, मुद्रा हस्तान्तरण (मनि ट्रान्सफर), पूजी बजार व्यवसाय, धितोपत्र व्यवसाय, मर्चेन्ट बैकिङ्ग व्यवसाय, कमोडिटी मार्केट, धितोपत्र र कमोडिटी दलाल व्यवसाय, चुरोट, बिडी, श्रृंगार, खानेसुर्ति, खैनी,गुठ्खा,पानमसला, मदिरा, बियरको कारोबार गर्ने वा पेर्टोलियम कार्य गर्ने निकाय
- 2. करको किसिमको आधारमा करको दर स्वतः देखिनेछ ।
- 3. विदेशी स्रोत भए मुलुकको नामः कुन मुलुकको आयश्रोत हो छान्नुहोस्।
- 4. Inclusion (समावेस): आयश्रोतमा समावेस गर्नु पर्ने आय रकमहरु Inclusion Section मा भर्नुहोस् ।
- 5. Deduction (खर्च कट्टी): ब्याज खर्च, व्यापार मौज्दातको लागत खर्च, मर्मत खर्च, हासखर्च आदि (दफा १३ देखि २१ सम्मका) आयकर गणनामा खर्च कट्टी हुने रकमहरु भर्नुहोस ।
- 6. Deductible Loss: यस आ. ब. को अन्य व्यवसायको नोक्सानी र गत आ. ब. को जिम्मेवारी सरेको व्यवसायको नोक्सानी भएमा उल्लेख गर्नुहोस ।

- 7. Miscellaneous Inclusion: अन्य व्यवसायको आयमा कट्टी गरेको नोक्सानी उल्लेख गर्नुहोस।
- 8. Discount: छुट हुनुपर्ने कारणहरु उल्लेख गर्नुहोस ।

Entering Annex 6 (अनुसूची ६):

| Print                                                             |                                                                                                    | अनुसूची - ६                                                                                |                     |          |                             |
|-------------------------------------------------------------------|----------------------------------------------------------------------------------------------------|--------------------------------------------------------------------------------------------|---------------------|----------|-----------------------------|
| छाडि गएर अनुसूची तय गर्न                                          | <u>यहाँ कि्लक</u> गर्नुहोस् ।                                                                            |                                                                                            |                     |          |                             |
| गर्थिक वर्ष:                                                      | 2076.077                                                                                                 |                                                                                            |                     | आ.रा.का: | आन्तरिक राजस्व कार्यालय ललि |
| थायी लेखा नम्बर:                                                  | 613001852                                                                                                |                                                                                            |                     |          |                             |
| ाम:                                                               | राई लिम्बु किराना पसल                                                                                    |                                                                                            |                     |          |                             |
| nclusion (IN)                                                     |                                                                                                    |                                                                                            |                     |          |                             |
| ज्याला, तलव (दफा ड.छ                                              | र.क)                                                                                                    |                                                                                            |                     |          |                             |
| Salary and Wages<br>विदा वापतको रकम (दप                           | ग ८.२.क)                                                                                                 |                                                                                            |                     |          |                             |
| Leave Pay                                                         |                                                                                                    |                                                                                            |                     |          |                             |
| Over Time Payment                                                 | वापतका रकम (दफा ८.२.क)                                                                                   |                                                                                            |                     |          |                             |
| शुल्क (दफा ८.२.क)<br>Fees                                         |                                                                                                    |                                                                                            |                     |          |                             |
| )<br>रोजगारी संग सम्वन्धित उ<br>Prizes, Gifts                     | उपहार/पुरस्कार (दफा ८.२.क)                                                                               |                                                                                            |                     |          |                             |
| वोनस (दफ ८.२.क)                                                   |                                                                                                    |                                                                                            |                     |          |                             |
| Bonuses<br>' अन्य सुविधाहरु वापतको                                | रकम (दफा ८.२.क)                                                                                          |                                                                                            |                     |          |                             |
| Payment for other Fa                                              | cilitations                                                                                              |                                                                                            |                     |          |                             |
| Commissions                                                       |                                                                                                    |                                                                                            |                     |          |                             |
| <ul> <li>महङो भत्ता (दफा ८.२.२<br/>Dearness Allowances</li> </ul> | ख)<br>;                                                                                                  |                                                                                            |                     |          |                             |
| 10 जीवन निर्वाह खर्च (दफा<br>Cost of Living Allowa                | 1८.२.ख)<br>Inces                                                                                         |                                                                                            |                     |          |                             |
| 1 भाडा (दफा ८.२.ख)<br>Rent Allowances                             |                                                                                                    |                                                                                            |                     |          |                             |
| 12 मनोरन्जन वा यातायात भ<br>Entertainment and T                   | नत्ता बापतको रकम (दफा ८.२.ख)<br>ransportation Allowances                                                 |                                                                                            |                     |          |                             |
| 13 अन्य व्यक्तिगत भत्ता (दा<br>Other personal Allow               | फा ८.२.ख)<br>vances                                                                                      |                                                                                            |                     |          |                             |
| 14 व्यक्तिगत खर्चको फर्ख्य<br>Discharge or Reimbu                 | ोट वा सोधभर्ना (दफा ८.२.ग)<br>irsements of personal Costs                                                |                                                                                            |                     |          |                             |
| 15 राजगारीका कुने शतमा ।<br>Payment to the Agre                   | सहमात जनाए विपतको भुक्तानी (दफ<br>ement to any Conditions of the I                                       | ा ८.२.घ)<br>Employment (Section 8.2.d)                                                     |                     |          |                             |
| Payment for Redund                                                | भाग वा आनवाय अबकाश वापतका भु<br>ancy or Loss or Termination of t<br>प्राप्तराहाले अल्लाम कोषणा जगण गर्   | क्तान। (दफा ८.२.७)<br>he Employment (Section 8.2.e)<br>ो निगको अनुकाल गोगराज अनुका ८ २ हो। |                     |          |                             |
| Retirement Contribut                                              | initation addited कार्यमा जम्मा गर<br>tions and Retirement Payments (<br>रिपाको अन्य भक्तानी(दाफा ८ २ क) | (Section 8.2.f)                                                                            |                     |          |                             |
| Other Payments mad                                                | de in Respect of the Employment<br>रातको रकम (तफा २७ १ ख १)                                              | t (Section 8.2.g)                                                                          |                     |          |                             |
| Fringe Benefit for Ve                                             | hicle Facility (Section 27.1.b.1)                                                                        |                                                                                            |                     |          |                             |
| 20 भवन सुविधा वापतको र<br>Fringe Benefit for Ho                   | कम (दफा २७.१.ख.१)<br>buse Facility (Section 27.1.b.2)                                                    |                                                                                            |                     |          |                             |
| 21) घरको रेखदेखकर्ता, भा-<br>Fringe Benefit for Ho                | छे, सवारी चालक, माली वा अन्य घरेल्<br>busekeeper, Chauffeur, Gardene                                     | g सहायकको सेवा वापतको रकम (दफा २७.)<br>r, or other domestic Assistant (Section             | (.π.१)<br>27.1.c.1) |          |                             |
| 22 खाना,जलपान वा मनोर-<br>Fringe Benefit for an                   | जन वापत प्राप्त रकम (दफा २७.१.ग.<br>ıy Meal, Refreshment, or Enterta                                     | २)<br>inment (Section 27.1.c.2)                                                            |                     |          |                             |
| 23 निवासस्थानमा जडान भ<br>Fringe Benefit for Dr                   | एको धारा, बिजुली टेलिफोन जस्ता सेव<br>inking Water, Electricity, Teleph                                  | वा वापत रोजगारदाताले तिरेको रकम(दफा २)<br>one, and similar Utilities (Section 27.1.        | 9.१.ग.३)<br>c.3)    |          |                             |
| 24 रोजगारदातालाई प्रचलित<br>Difference of actual 1                | त व्याज दरभन्दा कम दरमा व्याज तिरे<br>Interest and Interest as per Mar                                   | को भए सो कम भएजति रकम (२७.१.३)<br>ket Rate in Case of a Soft Loan (Sectio                  | n 25.1.d)           |          |                             |
| 25 पारीओमेकमा समावेश र<br>Other Amounts to be                     | ानुं पर्न अन्य रकमहरु (विवरण संलग्न<br>e included in remuneration (as p                                  | गने)<br>er attached List)                                                                  |                     |          |                             |
| 26 निवृतिभरण वापतको आ<br>Pension                                  | ਧ                                                                                                    |                                                                                            |                     |          |                             |
| 27 जम्मा:(१ देखि २६)<br>Total:(1 to 26)                           |                                                                                                    |                                                                                            |                     |          |                             |
|                                                                   |                                                                                                    |                                                                                            |                     |          |                             |
| (                                                                 |                                                                                                    |                                                                                            |                     |          |                             |
| Save                                                              |                                                                                                    |                                                                                            |                     |          |                             |

यो फारम पारिश्रमिक (Remuneration) आय भएको विवरणको विस्तृत रुपमा व्याख्या गर्नका लागि भरिन्छ । विस्तृत विवरणहरु भर्नका लागि 'Annex 6' बटन क्लिक गर्नुहोस् । Inclusion (समावेस) :आयश्रोतमा समावेस गरिनुपर्ने रकमहरु inclusion section मा भर्नुहोस् र 'Save' बटन क्लिक गरी डाटा सेभ (Save) गर्नुहोस् ।

### Entering Annex7 (अनुसूची ७):

| छा।   | डे गएर अनुसची तय ग                           | ार्न <u>यहाँ किलक</u> गर्नुहोस ।                                                    |                                                             |          |                             |
|-------|----------------------------------------------|-------------------------------------------------------------------------------------|-------------------------------------------------------------|----------|-----------------------------|
| 1र्थि | क वर्ष:                                      | 2076.077                                                                            |                                                             | आ रा का- | आन्तरिक राजस्त कार्यालय लवि |
| ार्य  | लेखा नम्बरः                                  | 613001852                                                                           | -                                                           |          |                             |
| मः    |                                              | राई लिम्ब किराना पसल                                                                |                                                             |          |                             |
|       |                                              |                                                                                     |                                                             |          |                             |
| ich   | usion (IN)                                   |                                                                                     |                                                             |          |                             |
|       | लाभोश (अन्तिम रुपम<br>Dividends (Section     | 11 कर कट्टी नभएको मात्र)दफा ९(२)क<br>9.2.a)                                         |                                                             |          |                             |
|       | लगानी विमाभाट प्राप्त<br>Gain from Investm   | लाभ अन्तिम रूपमा कर कट्टी नभएको म                                                   | ात्र दफा ९(२)क                                              |          |                             |
|       | व्याज (अन्तिम रुपमा                          | कर कड़ी नभएको मात्र)दफा ९(२)क                                                       | nolding (section 9.2.a)                                     |          |                             |
|       | Interests other tha                          | n final Withholding (Section 9.2.a)                                                 |                                                             |          |                             |
|       | भोडी (आन्तम रुपम)<br>Rent other than fir     | कर कहा नभएका मात्र)दफा ९(२)क<br>al Withholding (Section 9.2.a)                      |                                                             |          |                             |
| 5     | प्राकृतिक स्रोत वापतव<br>Payment for nature  | हो भुक्तानी दफा ९(२)क<br>al Resources other than final Withh                        | olding (Section 9.2.a)                                      |          |                             |
|       | रोयल्टी दफा ९(२)क                            |                                                                                     | stang (section sizita)                                      |          |                             |
| ,     | Royalties (Section                           | 9.2.a)<br>अवकाण कोषको दिवजाद गाउँ जाग औ                                             | ≷गा जागा कर करी ⊐ागाग ताहा ०/२∖क                            |          |                             |
|       | Unapproved Retire                            | ment Fund other than Withholding                                                    | (Section 9.2.a)                                             |          |                             |
| 3     | हासयोग्य सम्पत्तिको f<br>Disposal of deprec  | नेसर्गबाट प्राप्त लाभ दफा ९(२)ग<br>iable Assets (Section 9.2.c)                     |                                                             |          |                             |
| 9     | लगानीका सम्बन्धमा प                          | गप्त गरेको उपहार दफा ९(२)घ                                                          |                                                             |          |                             |
| 10    | Gifts received by t<br>अवकास भक्तानी र र     | ne Person in Respect of Investmen<br>नो व्यक्तिको लागि अवकास कोषमा जम्म             | (Section 9.2.a)<br>गरिएको रकम समेतको अवकाश योगवान वफा ९(२)क |          |                             |
|       | Retirement Payme                             | nt along with Payments Retiremen                                                    | Contributions made on behalf (Section 9.2.e)                |          |                             |
| 11    | लगानीको सम्बन्धमा द्<br>Amounts derived a    | हुनै प्रतिबन्ध स्वीकार गरे बापत प्राप्त गरेर<br>as Consideration for accepting a Re | हो रकम दफा ९(२)च<br>striction of Investment (Section 9.2.f) |          |                             |
| 12    | लेखांकनको तरिकाम                             | । परिवर्तन गर्दा आय गणनामा समावेश ग                                                 | र्1 पर्ने रकम दफा २२(६)                                     |          |                             |
|       | Amounts to be inc                            | luded by Reason of Timing (Section                                                  | 24.3)                                                       |          |                             |
| 13    | Excess Amount re                             | फरककी करिणल गढी समत वढी मुक्ती-<br>ceived by reason of Exchange Rate                | ा पाएका रकम दफा २४(४)<br>(Section 24.4)                     |          |                             |
| 14    | डुबेको ऋण लगायतव                             | n रकमहरु मिन्हा भएको मध्ये असुल उप                                                  | र भएको रकम दफा २५(१)                                        |          |                             |
| 15    | Recovered Amoun                              | t of bad Debts deducted earlier (Se<br>য কম বন্দা আৰু সিটকী থ্যা কম থাক             | ction 25.1)<br>দি হলম (১৯.৩.২)                              |          |                             |
|       | Difference of actua                          | al Interest and Interest as per Mark                                                | et Rate in Case of a Soft Loan (Section 25.1.d)             |          |                             |
| 16    | भुक्तानी पाउनु पर्ने रव<br>Amounts paid to t | कम अर्को व्यक्तिले भुक्तानी पाएमा सो रव<br>hird Person instead of actual Payee      | हम दफा २९<br>(Section 29)                                   |          |                             |
| 17    | संयुक्त स्वामित्वमा रहे                      | को लगानीबाट प्राप्त गरेको रकम दफा ३                                                 | 0                                                           |          |                             |
|       | Amounts derived f                            | rom joint Ownership Investment (                                                    | ection 30)                                                  |          |                             |
| 18    | क्षातपूति बापत प्राप्त<br>Amounts derived a  | गरका रकम दफा ३१<br>as Compensation (Section 31)                                     |                                                             |          |                             |
| 19    | मुनाफा तथा लाभमा र                           | समावेश गर्नु पर्ने अन्य रकमहरु विवरण स                                              | लग्न                                                        |          |                             |
| 20    | other Amounts to                             | be included in Profit and Gains (de                                                 | tails attached)                                             |          |                             |
| Ded   | uction (DE)                                  |                                                                                     |                                                             |          |                             |
| 21    | दफा १४ बमोजिम क                              | डी हने व्याज खर्च                                                                   |                                                             |          |                             |
|       | Interest (Section 1                          | [4)<br>                                                                             |                                                             |          |                             |
| 22    | दफा १६ बमोजिम क<br>Repairs and Impro         | ही हुने ममेत तथा सुधार खर्च<br>ovements (Section 16)                                |                                                             |          |                             |
| 23    | दफा १९ बमोजिम क                              | ही हुने हास खर्च                                                                    |                                                             |          |                             |
| 24    | Depreciation (Sect                           | tion 19)<br>कर ऐन २०५८ बमोजिम कदी हने अन्य क                                        | र्चहरु विवरण संलान गर्ने                                    |          |                             |
| -     | Others than menti                            | oned in Lines 18 to 20                                                              |                                                             |          |                             |
| 25    | जम्मा:(२१ देखि २४)<br>Total:(1 to 24)        |                                                                                     |                                                             |          |                             |
| 4     |                                              |                                                                                     |                                                             |          |                             |
| Ded   | uctible Loss (DL)                            |                                                                                     |                                                             |          |                             |
| 26    | यस आ.ब.को व्यवसा                             | य वा अन्य लगानीको नोक्सानी                                                          |                                                             |          |                             |
|       | Losses transferred                           | from other Businesses and/or Inv                                                    | estments in this Year                                       |          |                             |
| 27    | गत आ.ब. बाट जिम्मे<br>Carried forward of     | वारी सरेको व्यवसायको नोक्सानी<br>unrelieved Business Losses from p                  | revious Years                                               |          |                             |
| 28    | जम्माः(२६ देखि २७)                           |                                                                                     |                                                             |          |                             |
| 29    | iotal:(26 to 27)                             | ()                                                                                  |                                                             |          |                             |
|       | Total:(25 + 28)                              | -,                                                                                  |                                                             |          |                             |
| 30    | व्यवसायको आय र नं<br>Gain or Loss :(20       | ोक्सानी :(२० - २९)<br>- 29)                                                         |                                                             |          |                             |
|       | 5411 51 2005 1(20                            |                                                                                     |                                                             |          |                             |
| •     |                                              |                                                                                     |                                                             |          |                             |
| Mier  | cellaneous Inclusi                           | op(MT)                                                                              |                                                             |          |                             |
| 21    | ्राजाल्यांड meiusi                           | ण्णातम्।<br>गुक्रेटी ग्रीको चोक्राणी (जन्मद्र २० न्यू नेर्ने                        | मानी आग साह )                                               |          |                             |
| 51    | LOSS TRANSFERR                               | ED TO OTHER INVESTMENT INCO                                                         | साना मेंछ मात्र )<br>4ES (only if row 30 is less than 0)    |          |                             |
| 32    | जम्माः(३० + ३१)                              |                                                                                     |                                                             |          |                             |
|       | Total:(30 + 31)                              |                                                                                     |                                                             |          |                             |
| € .   |                                              |                                                                                     |                                                             |          |                             |
|       |                                              |                                                                                     |                                                             |          |                             |

अनुसूची ७ लगानी गरे वापत प्राप्त भएको आयको (Income From Investment) विस्तृत विवरण व्याख्या गर्नका लागि भरिन्छ । विस्तृत विवरणहरु भर्नका लागि 'Annex 7' बटन क्लिक गर्नुहोस्।

Inclusion (समावेश): आयश्रोतमा समावेश गरिनु पर्ने रकमहरु inclusion section मा भर्नुहोस्।

```
Deduction (कट्टी): कट्टी रकम भर्नुहोस् ।
Deductible Loss: छुट रकम भर्नुहोस् ।
अरु भागहरु जस्तै विविध (miscellaneous) भर्नुहोस् ।
'Save' बटन क्लिक गरी भरेको डाटा Save गर्नुहोस् ।
```

### Entering Annex 8 (अनुसूची ८):

यो फारम **गैर ब्यवसायिक सम्पत्तिको निसर्ग** (disposal of non-business asset) बाट प्राप्त भएको आयश्रोतको विस्तृत विवरणहरु भर्नका लागि प्रयोग गरिन्छ । यसमा मुख्यतः घर/जग्गा र शेयरबाट भएको कारोबार समावेश गर्नुपर्दछ ।

'Annex 8' बटन क्लिक गरी विवरणहरु भर्नुहोस् । त्यसपछि तलको स्किन देखापर्दछ ।

| nnex-8                                                  |                                                                               |          |                             |
|---------------------------------------------------------|-------------------------------------------------------------------------------|----------|-----------------------------|
| Print                                                   | अनुसूची - ८                                                                   |          |                             |
| पछाडि गएर अनुसूची तय गर्न <mark>यह</mark>               | <u>इँ किलक</u> गर्नुहोस् ।                                                    |          |                             |
| आर्थिक वर्ष:                                            | 2076.077                                                                      | आ.रा.का: | आन्तरिक राजस्व कार्यालय ललि |
| स्थायी लेखा नम्बर:                                      | 613001852                                                                     |          |                             |
| नाम:                                                    | राई लिम्बु किराना पसल                                                         |          |                             |
| करको किसिम:                                             | घर / जग्गाको निसर्गबाट भएको जम्मा आम्दानी (पाँच वर्ष देखि दश वर्षसम्म) 👻      |          |                             |
| करको दर:                                                | 2.5                                                                           |          |                             |
| IBA                                                     |                                                                               |          |                             |
| 1 आर्थिक वर्षमा जग्गाको निस<br>Total Income from Disp   | र्गबाट भएको जम्मा आम्दानी<br>osal of Building or Land current fiscal year     |          | <b>^</b>                    |
| 2 निसर्ग भएको घरजग्गाको ख<br>Total Purchased Amoun      | श्रीद मूल्प<br>t of disposed Building or Land                                 |          |                             |
| 3 घरजग्गाको निसर्गबाट भएक                               | गे लाभ वा नोक्सानी (१ - २)                                                    |          |                             |
| •                                                       |                                                                               |          | •                           |
| Deductible Loss (DL)                                    |                                                                               |          |                             |
| 4 यस आ.ब.को अन्य व्यवसाय<br>Losses transferred from     | र वा र र लगानीको नोक्सानी<br>other Businesses and/or Investments in this Year |          |                             |
| 5 गत वर्षबाट जिम्मेवारी सरेक<br>Carried forward of unre | गे नोक्सानी<br>lieved Investments from previous Years                         |          |                             |
| 6 जम्मा : (४ देखि ५)<br>Total:(4 to 5)                  |                                                                               |          |                             |
| 7 खुद लाभ / नोक्सानी : ( ३                              | - 6( )                                                                        |          | <b>_</b>                    |
| 4                                                       |                                                                               |          | •                           |
| Save                                                    |                                                                               |          |                             |
| पछाडि गएर अनुसूची तय गर्न <u>यहाँ</u>                   | <u>क्तितक</u> गर्नुहोस् ।                                                     |          |                             |
|                                                         |                                                                               |          |                             |

करको किसिम (Tax Category)- व्यवसायको प्रकार छान्नुहोश । करको प्रकार अनुसार करको दर देखिनेछ । उदाहरणको लागि करको किसिम "घर / जग्गाको निसर्गबाट

भएको जम्मा आम्दानी (पाँच वर्ष देखि दश वर्षसम्म)" छनौट गर्दा सो अनुसार करको दर

२.५ प्रतिशत आउछ । उक्त छ वटा प्रकार मध्ये उपयुक्त प्रकार छनौट गर्नुहोस ।

| ex-8   |                                                         |                                                                                          |          |         |
|--------|---------------------------------------------------------|------------------------------------------------------------------------------------------|----------|---------|
| आर्थि  | क वर्ष:                                                 | 2076.077                                                                                 | आ.रा.का: | आन्तरिक |
| स्थायी | लेखा नम्बर:                                             |                                                                                          |          |         |
| नाम:   |                                                         |                                                                                          |          |         |
| करक    | ो किसिम:                                                | घर / जग्गाको निसर्गबाट भएको जम्मा आम्दानी (पाँच वर्ष देखि दश वर्षसम्म) 🛛 🖌               |          |         |
| करक    | गे दर:                                                  | घर / जग्गाको निसर्गबाट भएको जम्मा आम्दानी (पाँच वर्षसम्म)                                |          |         |
|        |                                                         | घर / जग्गाको निसर्गबाट भएको जम्मा आम्दानी (पाँच वर्ष देखि दश वर्षसम्म)                   |          |         |
| IBA    |                                                         | सेयर वा सरक्षणको निसर्गबाट भएको ९५क(२(क(१))) जम्मा आम्दानी (नेप्सेमा सचिकत भएको)         |          |         |
| 1      | आर्थिक वर्षमा जग्गाको निसर्ग<br>Total Income from Dispo | सेयर वा सुरक्षणको निसर्गबाट भएको ९५क(२(क(२))) जम्मा आम्दानी (नेप्सेमा सूचिकृत भएको)      |          |         |
| 2      | निसर्ग भएको घरजग्गाको खर्र<br>Total Purchased Amount    | संयर वा सुरक्षणको निसर्गबाट भएको ९५क(२(ख (१))) जम्मा आम्दानी (नेप्सेमा सूचिकृत<br>नभएको) |          |         |
| 3      | घरजग्गाको निसर्गबाट भएको                                | सेयर वा सुरक्षणको निसर्गबाट भएको ९५क(२(ख (२))) जम्मा आम्दानी (नेप्सेमा सूचिकृत<br>नभएको) |          |         |
| 4      |                                                         |                                                                                          |          | •       |
| Dedu   | uctible Loss (DL)                                       |                                                                                          |          |         |
| 4      | यस आ.ब.को अन्य व्यवसाय<br>Losses transferred from o     | वा र र लगानीको नोक्सानी<br>ther Businesses and/or Investments in this Year               |          |         |

Deductible Loss: घटाउन मिल्ने घाटा रकम भर्नुहोस । अर्को फिल्ड(Field) मा जान

'TAB' थिच्नुहोस।

एक भन्दा वढि प्रकारको लगानीबाट भएको आम्दानी भएमा अनुसूची ८ सँगै रहेको '+' बटनमा क्लिक गरी भर्नुहोला।

### Entering Annex 1 (अनुसूची १)

<u>ध्यान दिनुपर्ने विषय</u>ः करदाताको किसिममा प्राकृतिक व्यक्ति छनौट गरेमा अनुसूची १ Display हुन्छ । निकाय छनौट गरेमा अनुसूची २ Display हुन्छ ।

यो फारम व्यक्तिगत आय गणनाका लागि प्रयोग गरिन्छ । स्थायी लेखा नम्बर अनुसार प्रणाली (System) मा करदाताको प्रकार (व्यक्ति वा निकाय) प्रवृष्ट भएको आधारमा अनुसूची १ वा अनुसूची २ देखापर्दछ।

अनुसूची १ मा विस्तृत विवरणहरु भर्नका लागि 'Annex 1'क्लिक (Click) गर्नुहोस् । अनुसूची १ अनुसूची ४, ६,७ वा ८ भरेपछि मात्रै देखिन्छ । त्यसपछि तलको स्किन देखापर्दछ । ।

| ) Print                                                                                                    |                                 |              | अनुसूच                                    | गी -१            |                      |           |                                                                  |                                                                                                    |                                 |                 |
|----------------------------------------------------------------------------------------------------|---------------------------------|--------------|-------------------------------------------|------------------|----------------------|-----------|------------------------------------------------------------------|----------------------------------------------------------------------------------------------------|---------------------------------|-----------------|
| छाडि गएर आनुसूची तय                                                                                                    | गर्न <u>यहाँ कि्लक</u> गर्नुहोर | स् ।         |                                           |                  |                      |           |                                                                  |                                                                                                    |                                 |                 |
| गर्थिक वर्ष: 20                                                                                                    | 075.076                         | करको         | किसिम: A1-1-1                             |                  | सम्बिशन नं.:         | 7700      | 24632453                                                         | 3                                                                                                   |                                 |                 |
| ę                                                                                                    | २                               | 3            | ¥                                         | ų                | ۶.                   | 10        |                                                                  | د                                                                                                   | ٩                               | १०              |
| Annex Type                                                                                                    | Tax Category                    | Country Code | Inclusions                                | Income Gain Loss | Assessable Income    | Retiremen | t Fund                                                           | Donation                                                                                            | Taxable Income                  | Normal Tax Rate |
| <sup>1</sup> Business                                                                                                    | A1-1-15                         | np           | . 0                                       | 0                | 0                    |           | 0                                                                | 0                                                                                                   | 0                               | 15              |
| tal                                                                                                    |                                 |              | 0                                         | 0                | 0                    |           | 0                                                                | 0                                                                                                   | 0                               |                 |
|                                                                                                    |                                 |              |                                           |                  |                      |           |                                                                  |                                                                                                    |                                 | •               |
|                                                                                                    |                                 |              |                                           |                  |                      |           |                                                                  |                                                                                                    |                                 |                 |
| ञ्रको गणना                                                                                                    |                                 |              |                                           |                  |                      | [         | कर दायिल                                                         | 1                                                                                                   |                                 |                 |
| जम्मा कर योग्य आय                                                                                                    | 0                               |              |                                           |                  |                      |           | करमा छत                                                          | को आधार (दफा उल्ले                                                                                  | ख गर्नुहोस)                     | छट रकम          |
| कट्टी रकम                                                                                                    |                                 |              |                                           |                  |                      |           | महिला                                                            |                                                                                                    | 3. V                            |                 |
| ਕਿਸ਼ਜਿਆਂ ਪਾਸ ਆ                                                                                                    |                                 |              |                                           |                  |                      |           |                                                                  |                                                                                                    |                                 |                 |
| नियातमर जाप मध्<br>रकम                                                                                                    |                                 |              |                                           |                  |                      |           |                                                                  |                                                                                                    |                                 |                 |
| लगानी (जीवन)                                                                                                    |                                 |              | कर दायित्व                                | th Code T        | an eta kelta a       |           |                                                                  |                                                                                                    |                                 |                 |
| नच्याचमर जाव मए<br>रकम<br>लगानी (जीवन)<br>वीमा प्रिमीयम<br>स्वास्थ्य वीमा प्रिमीयम                                                                                                    |                                 | जम्माः       | कर दायित्व<br>Assessable Income R         | ate Code Ti      | ax Liability         |           |                                                                  |                                                                                                    |                                 |                 |
| ानधुरामर जाय मध्<br>रकम<br>लगानी (जीवन)<br>वीमा प्रिमीयम<br>स्वास्थ्य वीमा प्रिमीयम                                                                                                    |                                 | जम्माः       | कर दायित्व<br>Assessable Income R<br>0.00 | ate Code Ti      | ax Liability<br>0.00 |           | छुट पछिव                                                         | हो जम्मा कर दायित्व                                                                                 |                                 | 0.00            |
| ्रायम् आयः स्थ<br>रबम<br>तगानी (जीवन)<br>वीमा प्रिमीयम<br>स्वास्थ्य वीमा प्रिमीयम<br>दुर्गम भत्ता                                                                                                    |                                 | जम्माः       | कर दायित्व<br>Assessable Income R<br>0.00 | ate Code Ti      | ax Liability<br>0.00 |           | छुट पछिव<br>शुल्क ब्या                                           | हो जम्मा कर दायित्व<br>ज गणना गरेको भए :                                                            | गणनाको अन्तिम भिति              | 0.00            |
| ा गणुणमर आय मथ्<br>रकम<br>लगानी (जीवन)<br>वीमा प्रिमीयम<br>स्वास्थ्य वीमा प्रिमीयम<br>दुर्गम भत्ता<br>अपाङ्गता खुट                                                                                                    |                                 | जम्माः       | कर दायित्व<br>Assessable Income R<br>0.00 | ate Code Ti      | ax Liability<br>0.00 |           | खुट पछिव<br>शुल्क ब्या<br>दिला बया                               | हो जम्मा कर दायित्व<br>ज गणना गरेको भए :<br>10 वापन लाये ज्ञालन ।                                   | गणनाको अन्तिम मिति<br>'तफा ११७) | 0.00            |
| ान्युरामर जाय मंथ<br>रकम<br>लगानी (जीवन)<br>वीमा प्रिमीयम<br>स्वास्थ्य वीमा प्रिमीयम<br>द्वार्म्य वीमा प्रिमीयम<br>दुर्गम भत्ता<br>अपाङ्गता छुट<br>बैदेशिक भत्ता                                                                      |                                 | जम्माः       | कर दायित्व<br>Assessable Income R<br>0.00 | ate Code Ti      | ax Liability<br>0.00 |           | छुट पछिव<br>शुल्क ब्या<br>ढिला बुझ                               | हो जम्मा कर दायित्व<br>ज गणना गरेको भए<br>ए वापत लाग्ने शुल्क (<br>559)                             | गणनाको अन्तिम मिति<br>(दफा ११७) | 0.00            |
| ा गणुणमर आप मध्<br>रकम<br>लगानी (जीवन)<br>वीमा प्रिमीयम<br>स्वास्थ्य वीमा प्रिमीयम<br>दुर्गम भक्ता<br>जेपहिल भक्ता<br>स्वी प्रतिक भक्ता                                                                                               |                                 | जम्माः       | कर दायित्व<br>Assessable Income R<br>0.00 | ate Code T.      | ax Liability<br>0.00 |           | खुट पछिव<br>शुल्क ब्या<br>ढिला बुझ                               | हो जम्मा कर दायित्व<br>ज गणना गरेको भए :<br>ए वापत ताग्ने शुल्क (<br>                               | गणनाको अन्तिम मिति<br>(दफा ११७) | 0.00            |
| ा गणुणमर जाथ मथ<br>रकम<br>लगानी (जीवन)<br>वीमा प्रिमीयम<br>खरास्य वीमा प्रिमीयम<br>दुर्गम भत्ता<br>अपाङ्गता छुट<br>बैढोयिक भत्ता<br>रुट्री पश्चिको करयोग्य आयः                                                                        |                                 | जम्माः       | कर दायित्व<br>Assessable Income R<br>0.00 | ate Code T.      | ax Liability<br>0.00 |           | छुट पछिव<br>शुल्क व्या<br>ढिला बुझ<br>व्याज (द्रा                | চो जम्मा कर दायित्व<br>ज गणना गरेको भए<br>ए वापत लाग्ने शुल्क<br>म ११९९)                            | गणनाको अन्तिम मिति<br>(दफा ११७) | 0.00            |
| <ul> <li>ान्धुरामर जाय मध्<br/>रकम</li> <li>तरामी (जीवन)<br/>वीमा प्रिमीयम</li> <li>वीमा प्रिमीयम</li> <li>दुर्गम भत्ता</li> <li>उर्गम भत्ता</li> <li>आपाङ्गता छुट</li> <li>बैदेशिक भत्ता</li> <li>२ट्री पछिको करयोग्य आयः</li> </ul> |                                 | जम्माः       | कर दायित्व<br>Assessable Income R<br>0.00 | ate Code T.      | ax Liability<br>0.00 |           | छुट पछिव<br>शुल्क ब्या<br>ढिला बुझ<br>व्याज (द्रा<br>जम्मा तिन्  | हो जम्मा कर दायित्व<br>ज गणना गरेको भए<br>ए वापत लाग्ने शुल्क<br>म ११९)<br>हा ११९)                  | गणनाको अन्तिम मिति<br>(दफा ११७) | 0.00            |
| ान्युपालर आय मध्<br>रकम<br>लगानी (जीवन)<br>वीमा प्रिमीयम<br>स्वास्थ्य वीमा प्रिमीयम<br>दुर्गम भत्ता<br>अपाङ्गता छुट<br>बैठेशिक भत्ता<br>5ट्री पछिको करयोग्य आय:                                                                       |                                 | जम्माः       | कर दायित्व<br>Assessable Income R<br>0.00 | ate Code Ti      | ax Liability<br>0.00 |           | छुट पछिव<br>शुल्क ब्या<br>ढिला बुझ<br>व्याज (दप<br>जम्मा तिन्    | ठो जम्मा कर दायित्व<br>ज गणना गरेको भए<br>ए वापत लाग्ने शुल्क ।<br>ए राज्य<br>ठा ११९)<br>[ पर्ने कर | गणनाको अन्तिम मिति<br>(दफा ११७) | 0.00            |
| ा गणुणम आय मेथे<br>रकम<br>लगानी (जीवन)<br>वीमा प्रिमीयम<br>खास्य वीमा प्रिमीयम<br>खास्य वीमा प्रिमीयम<br>जुर्गम भत्ता<br>जेदेशिक भत्ता<br>हुईी पश्चिको करयोग्य आय:                                                                    |                                 | जम्माः       | कर दायित्व<br>Assessable Income R<br>0.00 | ate Code Ti      | ax Liability<br>0.00 |           | छुट पछिव<br>गुल्क व्या<br>ढिला बुझ<br>व्याज (द्राप<br>जम्मा तिन् | हो जम्मा कर दायित्व<br>ज गणना गरेको भए<br>ए वापत तांग्रे शुल्क<br>म ११९)<br>[ पर्ने कर              | गणनाको अन्तिम मिति<br>(दफा ११७) | 0.00            |

अनुसूची १ का फिल्डहरु अनुसूची ४,६,७,८ अनुसार आंसिक रुपमा आफैं भरिन्छ ।

भर्नु पर्ने फिल्डहरु जस्तै निवृतिभरण (Retirement Fund), अनुदान रकम (Donation), बीमा रकम (Insurance), छुट रकम (Deductible Amount) आदि भर्नुहोस्।

'Save' बटन क्लिक गरी भरेको डाटा सेभ गर्नुहोस् ।

### Entering Annex 2 (अनुसूची २)

यो फारम निकायका लागि भरिन्छ । स्थायी लेखा नम्बर भरेपछि प्रणाली (System) मा करदाताको प्रकार (व्यक्ति वा निकाय) प्रवृष्ट भएको आधारमा निकायको लागि अनुसूची २ डिस्प्ले हुन्छ । अनुसूची २ को विस्तृत विवरणहरु भर्नका लागि 'Annex 2' क्लिक गर्नुहोस् । अनुसूची ४, ७ वा ८ भरेपछि मात्रे अनुसूची २ देखिन्छ । अनुसूची ६ रोजगारी (Renumeration) का लागि भएकाले अनुसूची २ मा देखिदैन । त्यसपछि तलको स्किन देखापर्दछ । जरुरी फिल्ड (Field) हरु भरिसके पछि 'save annex 2' बटन क्लिक गर्नुहोस् । त्यसपछि तलको स्किन देखापर्दछ । ।

•Save' बटन क्लिक गरी भरेको डाटा सेभ गर्नुहोस् । ITS-1003-Self Assessment Return (D-03)

| lex-2         |              |                                  |              |       |            |                  |            |          |                       |                     |                |                 |
|---------------|--------------|----------------------------------|--------------|-------|------------|------------------|------------|----------|-----------------------|---------------------|----------------|-----------------|
| 📄 Print       |              |                                  |              |       | अनुसूर्च   | गे -२            |            |          |                       |                     |                |                 |
| पछाडि गए      | रर आनुसूची त | ाय गर्न <u>यहॉँ कि्लक</u> गर्नुह | होस् ।       |       |            |                  |            |          |                       |                     |                |                 |
| आर्थिक वर्ष   | र्षः         | 2075.076                         | करको         | किसिम | : A        |                  | सम्बिश     | न नं.:   | 77002463302           | 28                  |                |                 |
| ٤             |              | २                                | 3            | ۲     |            | ų                | Ę          |          | 19                    | ٢                   | ٩              | <b>१</b> 0      |
| Anne          | ex Type      | Tax Category                     | Country Code |       | Inclusions | Income Gain Loss | Assessable | e Income | Retirement Fund       | Donation            | Taxable Income | Normal Tax Rate |
| 1 Busir       | ness         | A2-3Ka                           | np           | Ŀ     | 0          | 0                |            | 0        | 0                     | 0                   | 0              | 20              |
| Total         |              |                                  |              |       | 0          | 0                |            | 0        | 0                     | 0                   | 0              |                 |
| •             |              |                                  |              |       |            |                  |            |          |                       |                     |                | ۱.              |
|               |              |                                  |              |       |            |                  |            | कर दायि  | त्व                   |                     |                |                 |
|               |              |                                  |              |       |            |                  |            | शुल्क र  | ब्याज गणना गरेको भ    | भए गणनाको अन्तिम भि | मेति           |                 |
|               |              |                                  |              |       |            |                  |            | जम्मा ल  | ाग्ने कर              |                     |                | 0               |
|               |              |                                  |              |       |            |                  |            |          |                       |                     |                |                 |
|               |              |                                  |              |       |            |                  |            | ढिला बु  | झाए वापत लाग्ने शुल्क | (दफा ११७)           |                |                 |
|               |              |                                  |              |       |            |                  |            | व्याज (र | इफा ११८)              |                     |                |                 |
|               |              |                                  |              |       |            |                  |            | व्याज (र | दफा ११९)              |                     |                |                 |
|               |              |                                  |              |       |            |                  |            | जम्मा दि | ोर्नु पर्ने कर        |                     |                | 0               |
| Save /        | Annex 2      |                                  |              |       |            |                  |            |          |                       |                     |                |                 |
| गत्सन्ति रागर | ਾ ਪਾਤਬਦੀ ਨਾ  | गर्न गर्ने किलक गर्ननेय          | 1            |       |            |                  |            |          |                       |                     |                |                 |
|               |              |                                  |              |       |            |                  |            |          |                       |                     |                |                 |

'Save' बटन क्लिक गरी भरेको डाटा सेभ गर्नुहोस् ।

#### Entering Annex 10 (अनुसूची १०)

यो फारम कर मिलान दावीको प्रकारहरु जस्तै किस्ता (installment payments), कर भुक्तानी (final tax payments), स्रोतमा कर कट्टी (TDS), सवारी साधन कर (Vehicle Tax) र भंसारमा अग्रिम रूपमा कर असुली गरेको रकम (TCS) भर्न प्रयोग गरिन्छ । अनुसूची १० को विस्तृत विवरणहरु भर्नका लागि 'Annex 10' बटन क्लिक गर्नुहोस् । कर दाखिला RAS प्रणाली (System) बाट भए तापनि सबै कर दावीहरु अनुसूची १० बाट हुनु जरुरी छ ।

त्यसपछि तलको स्त्रिन देखापर्दछ ।

| inex-10                                                         |                                            |  |  |  |  |  |  |  |  |
|-----------------------------------------------------------------|--------------------------------------------|--|--|--|--|--|--|--|--|
| पछाडि गएर अनुसूची तय गर्न <mark>यहाँ कि्लक</mark> गर्नुहोस् ।   |                                            |  |  |  |  |  |  |  |  |
| कर दावीको किसिम :                                               | Credit Claim                               |  |  |  |  |  |  |  |  |
| आर्थिक वर्ष:                                                    | 2070.071                                   |  |  |  |  |  |  |  |  |
| राजश्व शिर्षक नम्बर :                                           | [1.1.3.23] सामाजिक सुरक्षा कर 🗸            |  |  |  |  |  |  |  |  |
| दाखीलाको तरिका :                                                | Bank 💙                                     |  |  |  |  |  |  |  |  |
| दाखीला निस्सा नम्बर :                                           |                                            |  |  |  |  |  |  |  |  |
| बैंकको नाम :                                                    | DISTRICT TRESURY COMTROLLER OFFICE Syangja |  |  |  |  |  |  |  |  |
| दाखीला मिति :                                                   | YYYY.MM.DD                                 |  |  |  |  |  |  |  |  |
| दाखीला रकम :                                                    |                                            |  |  |  |  |  |  |  |  |
|                                                                 | Add                                        |  |  |  |  |  |  |  |  |
| कर मिलान दावी विवरण                                             |                                            |  |  |  |  |  |  |  |  |
| ۶ <del>ک</del> ۶ ۶                                              | ५ ६ ७ ८ ९                                  |  |  |  |  |  |  |  |  |
| कर दावीको किसिम राजश्व शिर्षक नम्बर दाखीलाको तरिका दाखीला निस्स | ा नम्बर  बॅंकको नाम                        |  |  |  |  |  |  |  |  |
|                                                                 |                                            |  |  |  |  |  |  |  |  |
|                                                                 | Þ                                          |  |  |  |  |  |  |  |  |
| Save Annex 10                                                   |                                            |  |  |  |  |  |  |  |  |

कर दावीको किसिम: तल देखाएको लिस्ट (list) वाट कर दावीको किसिम (क्रेडिट (credit) को किसिम) छान्नु होस।

ITS-I003-Self Assessment Return (D-03)

| Credit Claim       | Y |
|--------------------|---|
| Credit Claim       |   |
| Transport Claim    |   |
| Customs Claim      |   |
| TDS                |   |
| Transfer Of Credit |   |
|                    |   |

कर दावीको किसिमहरुः

 Credit Claim: सोही आर्थिक वर्षमा दाखिला गरेको किस्ताबन्दी कर लगायतका कर रकम

२. Transport Claim: सोही आर्थिक वर्षमा सवारी साधन कर दाखिला गरेको रकम

३. Customs Claim: सोही आर्थिक वर्षमा भन्सार विन्दुमा कट्टी भएको अग्रिम आयकर

४. TDS: सोही आर्थिक वर्षमा निजको नाममा अग्रिम कर कट्टी भएको रकम

४. Transfer of Credit: अघिल्लो आर्थिक वर्षको मिलान गर्न बाँकी रकम

कर दावीको किसिम अनुसार भिन्न भिन्न चाहिने फिल्ड (Field) हरु देखिन्छ।

- राजस्व खाता नंवर(Revenue Account No.), दाखीलाको तरिका, दाखीला निस्सा नम्बर,
   बैंकको नाम, दाखीला मिति, दाखीला रकम आदि भर्नुहोस् र किल्क गरी
   ऋमशः थप गर्दै जानुहोस ।
- कुनै विवरण संसोधन गर्नुपरेमा Edit (
  ) icon र हटाउनु परेमा Delete (
  ) icon क्लिक गर्न सक्नुहुनेछ ।

सबै विवरणहरु भरिसकेपछि 'Save' बटन क्लिक गरी विवरण सुरक्षित गर्नुहोस ।

#### औषधोपचार कर मिलान दाबी (अनुसूची ११)

यो फारम औषधोपचार कर मिलान दाबीसँग सम्बन्धित छ । अनुसूची ११ को विस्तृत विवरणहरु भर्नका लागि 'Annex ११' बटन (Button) click गर्नुहोस् । त्यसपछि तलको स्क्रिन देखापर्दछ । ।

| hF   | Print             |                           | अनसर्च                 | ो -११         |   |  |  |
|------|-------------------|---------------------------|------------------------|---------------|---|--|--|
|      |                   |                           |                        |               |   |  |  |
| -4   |                   | 2                         |                        |               |   |  |  |
| AT 4 | धीपचार कर मिलान व | ्रावा                     |                        |               |   |  |  |
| ť    | Add New           |                           |                        |               |   |  |  |
|      | ٩                 | २                         | 3                      | 8             |   |  |  |
|      | मिति              | स्वास्थ्य सेवा दिनेको नाम | स्वास्थ्य सेवाको किसिम | औषधोपचार खर्च |   |  |  |
| 1    | YYYY.MM.DD        |                           | Select 💌               |               | 0 |  |  |
|      |                   | Upda                      | Doctor's Fee           |               |   |  |  |
|      |                   |                           | Pathology Fee          |               |   |  |  |
|      |                   |                           | Medical Purchase       |               |   |  |  |
|      |                   |                           |                        |               |   |  |  |
|      |                   |                           |                        |               |   |  |  |

'Add New' बटन(Button)क्लिक गरी निम्न विवरण भर्नुहोस ।

- सेवा लिएको मिति, स्वास्थ सेवा दिनेको नाम, स्वास्थ सेवाको किसिम र औषधोपचार खर्च भर्नु होस र 'Update' क्लिक(Click) गर्नु होस।
- अरू खर्चहरु थप्न 'Add New' बटन(Button) क्लिक(Click) गर्दे थप्नु होस।
- 'Save' बटन(Button) क्लिक(Click) गरी भरिएको विवरण सुरक्षित गर्नुहोस ।

| nex-12                                      |                                                                                                    |                              |                            |  |  |  |  |
|---------------------------------------------|----------------------------------------------------------------------------------------------------|------------------------------|----------------------------|--|--|--|--|
| Print-                                      | ŝ                                                                                                    | अनुसूची -१२                  |                            |  |  |  |  |
| पछाडि गएर अनुसूची तय गर्न <u>यहाँ कि</u>    | पछाडि गएर अनुसूची तय गर्न <u>यहाँ कित्तक</u> गर्नुहोस् ।                                                                                                    |                              |                            |  |  |  |  |
| Add New                                     | acरगमा inten at imen at a imen at a imen<br>Imen at a imen at a imen at a imen at a imen at a imen at a imen at a imen at a imen at a imen at a imen at a imen at a imen at a imen at a imen at a imen at a imen at a imen at a imen at a imen at a imen at a imen at a imen at a ime |                              |                            |  |  |  |  |
| ٤                                           | २                                                                                                    | 3                            | ¥                          |  |  |  |  |
| आय स्रोतको मुलुक                            | गत आयबर्ष सम्मको मिलान<br>गर्न बांकी विदेशमा तिरेको कर                                                                                                    | यस आयबर्षमा विदेशमा तिरेको क | यस आयबर्षमा विदेशी कर दावी |  |  |  |  |
|                                             |                                                                                                    |                              |                            |  |  |  |  |
| Total Expenses                              |                                                                                                    |                              |                            |  |  |  |  |
| Save Annex 12                               |                                                                                                    |                              |                            |  |  |  |  |
| पछाडि गएर अनुसूची तय गर्न <u>यहाँ कि्तव</u> | <u> ग</u> नुहोस् ।                                                                                                    |                              |                            |  |  |  |  |

### Entering Annex 12 (अनुसूची १२)

यो फारम विदेशमा तिरेको कर मिलान दावीसँग सम्बन्धित छ । अनुसूची १२ को विस्तृत विवरणहरु भर्नका लागि Annex 12 बटन क्लिक गर्नुहोस् । त्यसपछि तलको स्त्रिन देखापर्दछ । ।

'Add New' बटन क्लिक गर्नुहोस् र आयस्रोतको मुलुक, गत आयवर्षसम्मको मिलान गर्न बाँकी विदेशमा तिरेको कर, यस आयवर्षमा विदेशमा तिरेको कर र यस आयवर्षमा तिरेको कर दावी फिल्ड (Field) हरु भर्नुहोस् र 'Update' बटन थिचेर सेभ गर्नुहोस्।

अरु डाटा (Data) भर्न 'Add New' बटन क्लिक गर्नुहोस् । 'Save' बटन क्लिक गरी भरेको डाटा (Data) सेभ गर्नुहोस् ।

### Entering Annex 13 (अनुसूची १३)

वासलातको केही तथ्यहरु र रु १ लाख भन्दा बढीको खरिद / बिक्रीको विवरण दिन अनुसूची १३ प्रयोग गरिएको छ। अनुसुची १३ दुई भागमा छ। पहिलो भागमा वासलातको केही विवरण भर्नु पर्छ र दोस्रो भागमा रु १ लाख भन्दा बढीको खरिद / बिक्रीको विवरण भर्नु पर्छ।

| nnex-13                                                        |                               |              |                |  |  |  |
|----------------------------------------------------------------|-------------------------------|--------------|----------------|--|--|--|
| Print Print                                                    |                               | अनुसूची - १३ |                |  |  |  |
| पद्धाडि गएर अनुसूची तय गर्न <mark>यहाँ किलक</mark> गर्नुहोस् । |                               |              |                |  |  |  |
| सब्मिशन नं.:                                                   | 710001054252                  |              |                |  |  |  |
| आर्थिक वर्ष:                                                   | 2070.071                      |              |                |  |  |  |
| स्थायी लेखा नम्बर:                                             | 302178669                     |              |                |  |  |  |
| वित्तिय विवरण प्रविस्ट गर्नुहोस्                               | I                             |              |                |  |  |  |
| सुची                                                           |                               |              | रकम वा प्रतिसत |  |  |  |
| क'ल आय/नोक्सानी यस आ.व.<br>Gross Profit / Loss This Year       |                               |              | ^              |  |  |  |
| क'ल आय/नोक्सानी गत आ,व,<br>Gross Profit / Loss Last Year       |                               |              |                |  |  |  |
| बिक्री यस आ.व.<br>Sales This Year                              |                               |              |                |  |  |  |
| बिक्री गत आ,व.<br>Sales Last Year                              |                               |              |                |  |  |  |
| चाल' दायित्व यस आ, व,<br>Current Liabilities This Year         |                               |              |                |  |  |  |
| चाल' दायित्व गत आ,व,<br>Current Liabilities Last Year          |                               |              |                |  |  |  |
| Save Transaction                                               |                               |              |                |  |  |  |
| पछाडि गएर अनुसूची तय गर्न                                      | य <u>हाँ कितक</u> गर्नुहोस् । |              |                |  |  |  |
|                                                                |                               |              |                |  |  |  |

मागेको वित्तीय विवरणहरु भर्नु होस् ।

यदि करदाताले अरु करदातासँग रु. १००,००० भन्दा बढीको आर्थिक कारोबार छ भने हामीले यसको विस्तृत विवरणहरु भर्नु पर्ने हुन्छ । ती स्थायी लेखा नम्वर , व्यवसायको नाम , वर्षको शुरुको लिन बाकी (दिन बाकी) रकम, पुजिगत सेवा खरिद, अन्य सेवा खरिद, पुजीगत सामान खरिद, अन्य समान खरिद, यो वर्ष को सेवा बिक्री, यो वर्षको समान बिक्री, वर्षको अन्तमा लिन बाकी (दिन बाकी) रकम भरेर 'Update' बटन (Button) थिचेर कारोवार विवरण भर्दे जानु पर्दछ। यो विवरण Excel बाट पनि

ITS-I003-Self Assessment Return (D-03)

upload गर्न सक्दछौं तर यो प्रणाली (System) मा परिभाषित ढाँचामा हुनु पर्दछ । एक्सेल फर्म्याट डाउनलोड गर्न 'view sample' बटन क्लिक गरि Excel upload/ download गर्न सकिन्छ । त्यसपछि 'Save' बटन क्लिक गरेर डाटा (Data) सेभ (Save) गर्न सकिन्छ ।

### आय विवरण सब्मिट गर्ने (Submitting the Return)

कर विवरण submit गर्न Annex List पेजमा जानुहोस् र 'Finalize submit' बटन क्लिक गर्नुहोस् । एक पटक कर विवरण सब्मिट गरिसकेपछि कर विवरण परिवर्तन गर्न पाइने छैन ।

#### आय विवरण प्रिन्ट गर्ने (Print Return)

आय विवरण प्रिन्ट गर्न पहिलो पेजमा जानुहोस र 'Print' बटन क्लिक गर्नुहोस् ।

#### 2.0 आय विवरण रुजु गर्ने

करदाताहले युजरनेम र पासवर्ड सम्बन्धित कर कार्यालयबाट प्राप्त गरेको अवस्थामा स्वयमले आफ्नो आय विवरण रुजु गर्न सक्नेछन । युजरनेम र पासवर्ड प्राप्त नगरेको अवस्थामा करदाताहरुले आय विवरण प्रिन्ट (Print) गरी कर अधिकृतलाई रुजु (Verification) का लागि बुझाउनु पर्दछ। रुजु गर्ने अधिकृतले करदाताले बुझाएको आय विवरणलाई ठिक छ भने रुजु गर्नु पर्दछ।

#### **Revision History:**

| Revision Date<br>(DD/MM/YY) |  | Description of Changes | Requested By |  |
|-----------------------------|--|------------------------|--------------|--|
|                             |  |                        |              |  |